## **VISuite – Milestone Proxy Integration**

# Integrating VISuite with the Milestone XProtect 2020 R2 Corporate via Ipsotek Proxy Service

Document Version 1.2

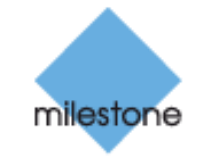

The Open Platform Company

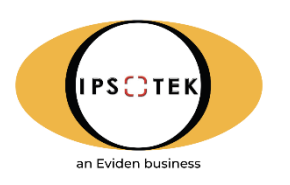

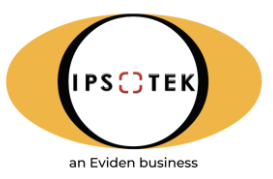

IPSOTEK ltd, PO Box 54055, London, SW19 4WE, United Kingdom Company Registered in England and Wales, Number 4272419 Registered Office Address: Acre House, 11-15 William Road, London, NW1 3ER, United Kingdom

office +44 [0] 208 971 8300 fax +44 [0] 208 879 6031 e-mail info@ipsotek.com web www.ipsotek.com

٦

Г

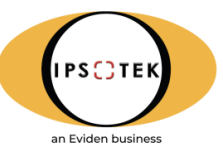

### Security Warning 🛆

Copyright © Ipsotek Ltd. All rights reserved.

#### Approvals

| Role     | Name        | Title      | Date           |
|----------|-------------|------------|----------------|
| Reviewer | James Black | Head of QA | September 2020 |

#### **Document Version History**

| Version | Date           | Author           | Details                                           |
|---------|----------------|------------------|---------------------------------------------------|
| 0.1     | June 2017      | Moe Abbas        | Initial Version                                   |
| 0.2     | July 2017      | Joao Reis        | Revision                                          |
| 0.3     | July 2017      | Fares Djenandji  | Revision                                          |
| 0.4     | August 2018    | Harry Chu        | Revision                                          |
| 0.5     | August 2018    | Alexander Salter | Review and Update                                 |
| 0.6     | September 2020 | James Black      | Updated for V11                                   |
| 0.7     | September 2020 | Tanbir Ahmed     | Document revised, formatted and updated.          |
| 0.8     | August 2021    | Scarlett Neville | Document update                                   |
| 0.9     | May 2022       | Scarlett Neville | Update to Section 5                               |
| 1.0     | October 2022   | Patrycja Słaby   | Minor updates                                     |
| 1.1     | January 2023   | Patrycja Słaby   | Section 7 updated                                 |
| 1.2     | May 2023       | Patrycja Słaby   | Logo updated, Section 1.4 added (port references) |

#### **Definitions and Abbreviations**

| Acronym | Description                             |
|---------|-----------------------------------------|
| AI      | Artificial Intelligence                 |
| AIVA    | Artificial Intelligence Video Analytics |
| MDDB    | Meta-Data Data-Base                     |
| GUI     | Graphical User Interface                |
| VMS     | Video Management System                 |
| SDK     | Software Development Kit                |
| VIS     | Visual Intelligence Server              |
| ONVIF   | Open Network Video Interface Forum      |
| VCA     | Video Content Analysis                  |

#### **Associated Documents**

| Ref. | Title              | Identity           |
|------|--------------------|--------------------|
| 1    | VIConfigure Manual | ITM_VIConfig_V11.7 |

(1) You can send your comments, corrections, and suggestions about this guide to support@ipsotek.com

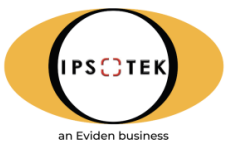

## **Table of Contents**

| Table o                               | of Contents                                                                                                    | 2                                                    |
|---------------------------------------|----------------------------------------------------------------------------------------------------|------------------------------------------------------|
| 1.                                    | Introduction                                                                                                    | 4                                                    |
| 1.1                                   | Integration Features                                                                                                    | 5                                                    |
| 1.2                                   | Prerequisites                                                                                                    | 5                                                    |
| 1.3                                   | Video Streaming                                                                                                    | 5                                                    |
| 1.4                                   | Port References                                                                                                    | 5                                                    |
| 1.5                                   | Feature Compatibility                                                                                                    | 5                                                    |
| 2.                                    | Milestone Licensing                                                                                                    | 6                                                    |
| 2.1                                   | Required Licences                                                                                                    | 6                                                    |
| 2.2                                   | Checking Milestone Licensing                                                                                                    | 7                                                    |
| 3.                                    | Milestone Cameras                                                                                                    | 8                                                    |
| 3.1                                   | Camera Name Limitations                                                                                                    | 8                                                    |
| 3.2                                   | Camera Setup                                                                                                    | 8                                                    |
| 3.3                                   | Ipsotek Camera Configuration                                                                                                    | 11                                                   |
| 4.                                    | Milestone Users                                                                                                    | 11                                                   |
| 4.1                                   | Create Basic User                                                                                                    | 11                                                   |
| 4.2                                   | Create Basic User Roles                                                                                                    | 11                                                   |
| 4.3                                   | Assign Basic User to Role                                                                                                    | 12                                                   |
| 5.                                    | Video Streaming Options                                                                                                    | 14                                                   |
| 5.1                                   | System Schematic                                                                                                    | 14                                                   |
| 6.                                    | Ipsotek Server Configuration                                                                                                    | 15                                                   |
| 6.1                                   | Camera Setup                                                                                                    | 15                                                   |
| 6.2                                   | Enabling XML Export                                                                                                    | 17                                                   |
| 6.2                                   | 2.1 Alarm export parameters                                                                                                    | 18                                                   |
| 6.3                                   | Milestone Proxy Installation                                                                                                    | 18                                                   |
| 6.3                                   | 3.1 MilestoneProxy.ini parameters                                                                                                    | 19                                                   |
| 7.                                    | Metadata Integration                                                                                                    | 20                                                   |
| 7.1                                   | Milestone Metadata Streaming Setup                                                                                                    | 20                                                   |
| 8.                                    | Alarm Integration                                                                                                    | 24                                                   |
| 8.1                                   | Alarm Name Limitations                                                                                                    | 24                                                   |
| 8.2                                   |                                                                                                    |                                                      |
|                                       | Enable Analytic and Generic Alarms                                                                                                    | 25                                                   |
| 8.3                                   | Enable Analytic and Generic Alarms<br>Milestone Alarm Configuration                                                                                                    | 25<br>26                                             |
| 8.3<br>8.3                            | Enable Analytic and Generic Alarms<br>Milestone Alarm Configuration<br>3.1 Creating Milestone Alarm Events for Multiple Cameras                                                                                                    | 25<br>26<br>27                                       |
| 8.3<br>8.3<br>8.4                     | Enable Analytic and Generic Alarms<br>Milestone Alarm Configuration<br>3.1 Creating Milestone Alarm Events for Multiple Cameras<br>Ipsotek Alarm Configuration                                                                                                 | 25<br>26<br>27<br>29                                 |
| 8.3<br>8.3<br>8.4<br><b>9.</b>        | Enable Analytic and Generic Alarms<br>Milestone Alarm Configuration<br>3.1 Creating Milestone Alarm Events for Multiple Cameras<br>Ipsotek Alarm Configuration<br>Example Interface Screenshots                                                                | 25<br>26<br>27<br>29<br><b>30</b>                    |
| 8.3<br>8.4<br><b>9.</b><br>9.1        | Enable Analytic and Generic Alarms<br>Milestone Alarm Configuration<br>3.1 Creating Milestone Alarm Events for Multiple Cameras<br>Ipsotek Alarm Configuration<br><b>Example Interface Screenshots</b><br>Ipsotek Video Content Analysis Alarm in Smart Client | 25<br>26<br>27<br>29<br><b>30</b><br>30              |
| 8.3<br>8.3<br>9.<br>9.1<br><b>10.</b> | Enable Analytic and Generic Alarms<br>Milestone Alarm Configuration                                                                                                    | 25<br>26<br>27<br>29<br><b>30</b><br>30<br><b>31</b> |

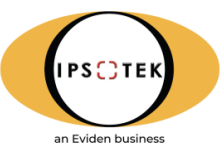

| Figure 1: Block Diagram Describing Integration                       | 4  |
|----------------------------------------------------------------------|----|
| Figure 2: Milestone Metadata Integration System Diagram              | 6  |
| Figure 3: Milestone Licensing                                        | 7  |
| Figure 4: System Schematic                                           | 14 |
| Figure 5: Addition of Milestone IP Address                           | 16 |
| Figure 6: Metadata in Smart Client                                   | 24 |
| Figure 7: Milestone User Defined Event                               | 27 |
| Figure 8: Milestone Analytic Events                                  | 28 |
| Figure 9: Milestone Alarm Definition                                 | 28 |
| Figure 10: Rules page in VIConfigure with configured intrusion alarm | 29 |
| Figure 11: Ipsotek Alarm in Smart Client 2020 R2 with Metadata       | 30 |
| Figure 12: Close up of alarm video – left and snapshot – right       | 30 |

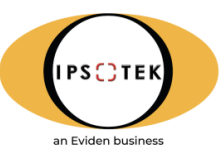

## 1. Introduction

This document provides a step-by-step guide to the process of the **VISuite – Milestone** integration.

The document is categorized into the following three sections:

- a) **Camera Configuration & Video Streaming** Video from **Milestone XProtect** server or directly from the camera will be analysed by **Ipsotek's** hardware & software.
- b) Alarm Configuration & Alarm Linking One of the integration's aims is to notify alarms in Milestone Management client interface. To achieve these alarms in both systems, Milestone and VISuite must be linked.
- c) **Plugins** Software components developed by Ipsotek which can be hosted in Milestone's Management client interface.

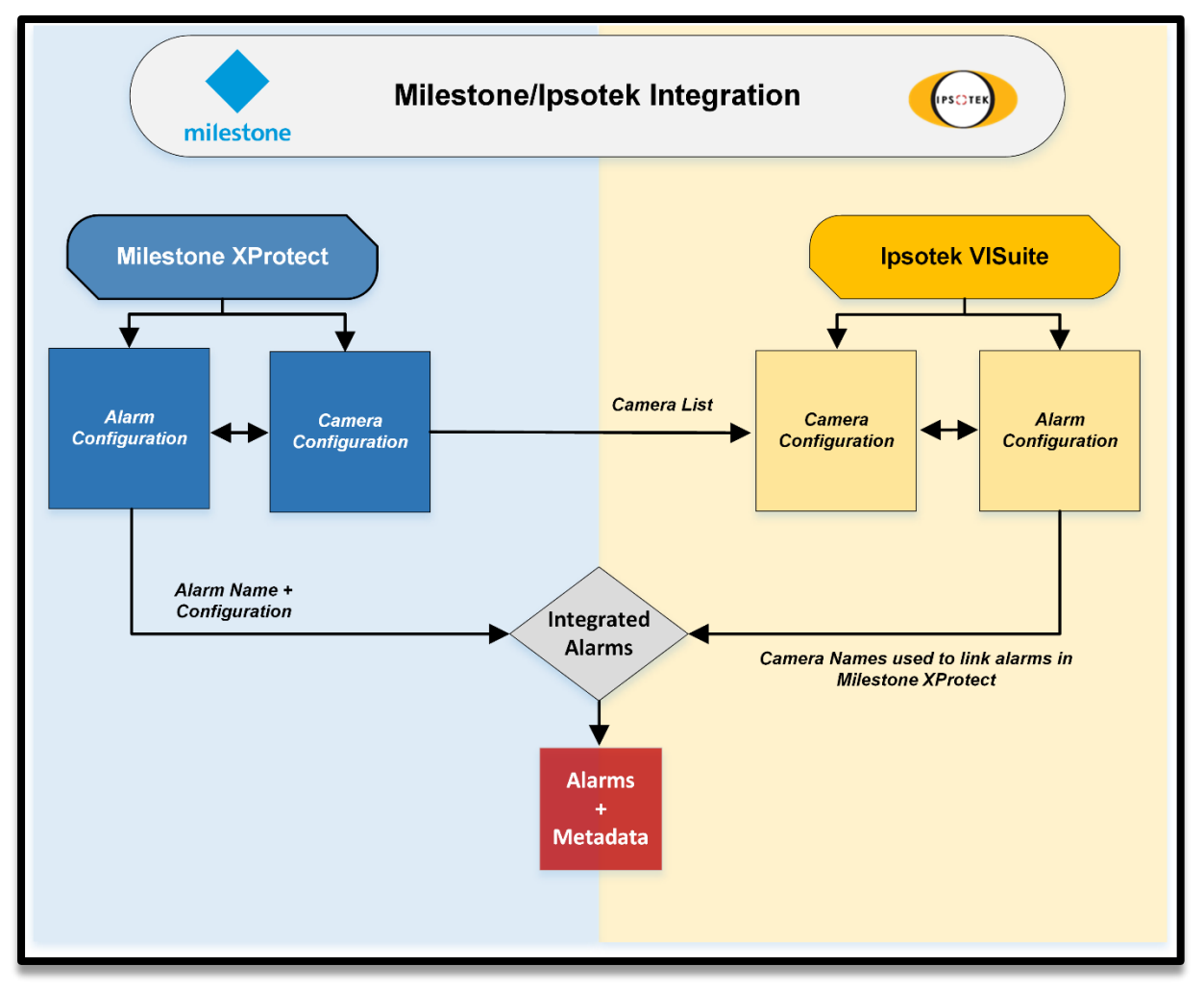

Figure 1: Block Diagram Describing Integration

## **1.1 Integration Features**

Integration with **Milestone XProtect** supports the following functionality:

- Decode and analyse the IP Video in real-time.
- Raise alarms in XProtect viewing client.
- Display real time tracking and event metadata in viewing client.

## **1.2 Prerequisites**

This integration requires the following components from both systems:

- <sup>1</sup>Milestone XProtect Corporate 2019/2020 Server.
- <sup>1</sup>Milestone XProtect Management Client 2019/2020.
- <sup>1</sup>Milestone XProtect Smart Client 2019/2020.
- AIVA server. Ipsotek's AIVA hardware server.
- Ipsotek VISuite AIVA 11.4 software, or above.
- Milestone Proxy IpsotekMilestoneProxy11.0.0.2.
- Milestone device pack 8.4 or later
- Administrator privileged windows account

## **1.3 Video Streaming**

It is assumed that both **Milestone** server, **AIVA** server and IP cameras are on the same network. It is recommended that the network guarantees a consistent frame rate without any packet drops.

### **1.4 Port References**

| Source                     | Destination                                     | TCP / UDP | Port Number | Direction |
|----------------------------|-------------------------------------------------|-----------|-------------|-----------|
| Ipsotek Management<br>Node | Milestone Management<br>Server                  | ТСР       | 80, 443     | Outbound  |
| Ipsotek Management<br>Node | Milestone Management<br>Server TCP 22331, 22333 |           | Outbound    |           |
| Ipsotek Processing<br>Node | Milestone Management<br>Server TCP 80, 443      |           | 80, 443     | Outbound  |
| Ipsotek Processing<br>Node | Milestone Recording<br>Server                   | ТСР       | 443, 7563   | Outbound  |

### **1.5 Feature Compatibility**

The table below depicts the supported Ipsotek features on the various Milestone editions.

| Integration Features  | XProtect Corporate | XProtect Expert | XProtect Enterprise | XProtect Smart<br>Client<br>(32-bit) | XProtect Smart<br>Client<br>(64-bit) |
|-----------------------|--------------------|-----------------|---------------------|--------------------------------------|--------------------------------------|
| VMS Video Streaming   | $\checkmark$       | $\checkmark$    | $\checkmark$        | $\checkmark$                         | $\checkmark$                         |
| Raise XProtect Alarms | $\checkmark$       | $\checkmark$    | $\checkmark$        | $\checkmark$                         | $\checkmark$                         |
| Display Metadata      | $\checkmark$       | $\checkmark$    |                     | $\checkmark$                         | $\checkmark$                         |

<sup>&</sup>lt;sup>1</sup> Versions tested within QA test environment. Earlier versions may work but have not been fully validated.

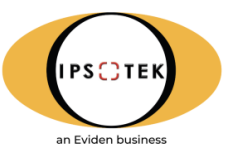

## 2. Milestone Licensing

### 2.1 Required Licences

There is a simple method of integration supported by the Ipsotek platform as described below. The **Milestone** licencing model requires the procurement of device license keys (DLK) to support individual devices. The required licenses are as follows:

**Method:** AIVA (Ipsotek) server to receive video streams from Milestone. **Licences Required: One Milestone DLK per metadata channel** 

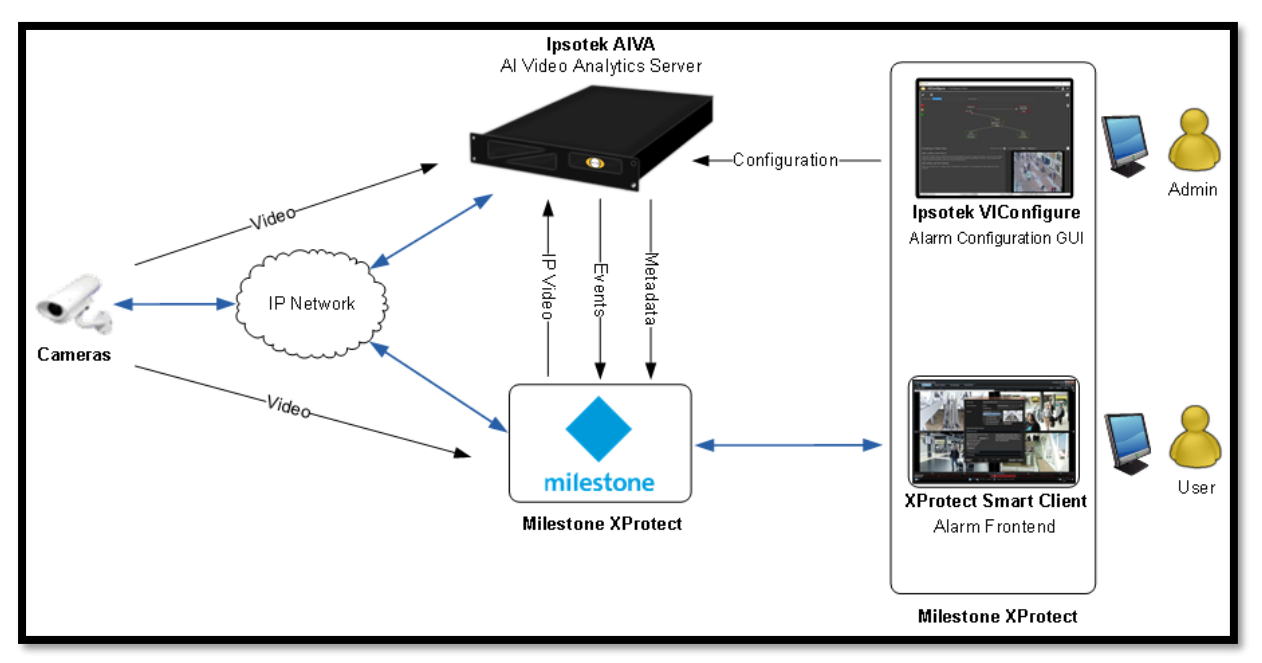

Figure 2: Milestone Metadata Integration System Diagram

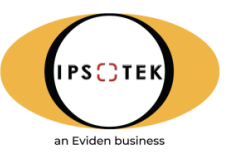

## 2.2 Checking Milestone Licensing

The correct licenses should be acquired prior to any installation/configuration. Licenses and their quantities can be checked in the **Milestone XProtect** management client by navigating to the **License Information** under **Basics** on the left hand side tree menu and clicking on the **License Overview** button as shown below:

| The Late Late Late Late Late Late Late Lat                                                                                                    | Milestone XProtect Management Client 2020 R                          | 2                                                                                                    | _ |
|----------------------------------------------------------------------------------------------------|----------------------------------------------------------------------|----------------------------------------------------------------------------------------------------|---|
| Image: Image: Image                                                                                                    | File Edit View Action Tools Help                                     |                                                                                                    |   |
| Statustication       Indication (See Status)         Statustication       Statustication         Statustication       Statustication         Statustication       S                                                                                                    | 🗏 🤊 🕜 🗢 🛍                                                            |                                                                                                    |   |
| Market Construction     Market Construction     M                                                                                                    | Site Navigation 👻 🖗 🗙                                                |                                                                                                    |   |
| And Develop Construction   Factor States   Factor States                                                                                                    | License Information     Site Information     Remote Connect Services | ◆ milestone   XProtect*                                                                                                 |   |
| A Make See   A Make See   A Make See <td>Axis One-click Carriera Connection     Servers     Macontino Servers</td> <td>Milettone Care</td> <td></td>                                                                                                    | Axis One-click Carriera Connection     Servers     Macontino Servers | Milettone Care                                                                                                    |   |
| Image: control of the second in the second in the secon                                                                                                    | Failover Servers                                                     | Your covert level Basic<br>Edit detail. Access Mentoon Care portal                                                      |   |
| Standard   Standard   Oppin   Standard   Standard                                                                                                    | Cameras     Microphones                                              | Endum licetus asement Information about Ministrae Exe                                                                   |   |
| Index     Index                                                                                                    | Speakers     Metadata                                                | Installed Products                                                                                                    |   |
| Order   Order   Order </td <td>-do Input</td> <td>Product Version Software License Code Expiration Date Milestone Care Plus Milestone Care Premium</td> <td></td>                                                                                                    | -do Input                                                            | Product Version Software License Code Expiration Date Milestone Care Plus Milestone Care Premium                        |   |
| Control     Matchine Article Call     Matchine Article Call     Matchine Article Call       Matchine Article Call     Source Call     Source Call     Source Call       Matchine Article Call     Call     Call     Call       Matchine Article Call     Call     Call     Call       Matchine Article Call     Call     Call     Call       Matchine Article Call     Call     Call     Call       Matchine Article Call     Call     Call     Call       Matchine Article Call     Call     Call     Call       Matchine Article Call     Call     Call     Call       Matchine Article Call     Call     Call     Call       Matchine Article Call     Call     Call     Call       Matchine Article Call     Call     Call     Call       Matchine Article Call     Call     Call     Call       Matchine Article Call     Call     Call     Call       Mattrice Call     Call     Call     Call       Matchine Article Call     Call     Call     Call       Matchine Article Call     Call     Call     Call       Matchine Article Call     Call     Call     Call       Matchine Article Call     Call     Call     Call       Mat                                                                                                    | - 🖓 Output                                                           | XProtect Corporate 2020 R2 Test M01-C01-202-02-4C4B1F 6/30/2021 N/A N/A                                                 |   |
| Image: series of series       Image: series of series       Image: series of series       Image: series of series       Image: series of series       Image: series of series       Image: series of series       Image: series of series       Image: series of series       Image: series of series       Image: series       Image: series       <                                                                                                    | Client                                                               | Milestone XProtect Smart Wall M01-P03-100-02-6C8815 Unlimited Unlimited                                                 |   |
| Sear Clair Paller     Licens Oxnoriew - Mate     Licens Data       Management Clair Paller     Licens Oxnoriew - Mate     Licens Data       Management Clair Paller     Licens Oxnoriew - Mate     Licens Data       Management Clair Paller     Licens Oxnoriew - Mate     Licens Data       Management Clair Paller     Licens Oxnoriew - Mate     Licens Data       Management Clair Paller     Licens Oxnoriew - Mate     Licens Data       Management Clair Paller     Licens Oxnoriew - Mate     Licens Data       Management Clair Paller     Licens Oxnoriew - Mate     Licens Data       Management Clair Paller     Licens Oxnoriew - Mate     Licens Oxnoriew - Mate       Management Clair Paller     Licens Oxnoriew - Mate     Licens Oxnoriew - Mate       Management Clair Paller     Licens Oxnoriew - Mate     Licens Oxnoriew - Mate       Management Paller     Licens Oxnoriew - Mate     Licens Oxnoriew - Mate       Management Paller     Licens Oxnoriew - Mate     Licens Oxnoriew - Mate       Management Paller     Licens Oxnoriew - Mate     Licens Oxnoriew - Mate       Management Paller     Licens Oxnoriew - Mate     Licens Oxnoriew - Mate       Management Paller     Licens Oxnoriew - Mate     Licens Oxnoriew - Mate       Management Paller     Licens Oxnoriew - Mate     Licens Oxnoriew - Mate       Management Paller     Licens Oxnoriew - Ma                                                                                                    | - Part View Groups                                                   |                                                                                                    |   |
| Image: Clerit Public     Image: Clerit Public       Image: Clerit Public     Image: Clerit Public       Image: Clerit Public     Ima                                                                                                    | Smart Client Profiles                                                | License Overview - All sites License Datals - All Stets                                                                 |   |
| Main   Main   Main   Main   Main   Main   Main   Main   Main   Main                                                                                                    | Management Client Ptobles                                            | License Twee Activated                                                                                                  |   |
| Constant were      Constant were      Constant      Constant were      Constant were                                                                                                    | Maltix                                                               | Hardware Device 5 out of 25                                                                                             |   |
| International Second Second                                                                                                    | Hules and Events                                                     |                                                                                                    |   |
| Une of end 5 event:     Autorate     Chardware Train     Chardware Train     Control Train     Control Train     Control Train     Control Train     Control Train     Control Train     Control Train     Control Train     Control Train     Control Train     Control Train     Control Train     Control Train     Control Train     Control Train     Control Train              Control Train <td>Time Profiles     Notification Profiles</td> <td>License Details - Current Sile: WHXH18HLE19R1A</td> <td></td>                                                                                                    | Time Profiles     Notification Profiles                              | License Details - Current Sile: WHXH18HLE19R1A                                                                          |   |
| Address Steels<br>Address Steels<br>Address Steels | - Vser-defined Events                                                | License Type Activated Changes without activation In Grace Period Expired Without License                               |   |
| Constrained     Constrained     Constrain                                                                                                    | Analytics Events                                                     | Hardware Device 2 2 out of 10 0 0 0                                                                                     |   |
| Kas     Kas     K                                                                                                    | Security                                                             |                                                                                                    |   |
| Areas of stores     Anne Orknow     Anne Orknow     Anne                                                                                                    | Roles                                                                | Endle automatic license activation                                                                                      |   |
|                                                                                                    | System Dashboard                                                     | Activate License Manualju. •                                                                                            |   |
| Extended Second Advisors     Anno Oriente     Anno Oriente     Anno O                                                                                                    | System Monitor Thresholds                                            |                                                                                                    |   |
| Konstance     Konstance                                                                                                    | E vidence Lock                                                       | Last activiated. Wednetoligi, July 1, 2020 1 01:42 AM Information reflectined: Tuesday, September 8, 2020 12:20:03 PM 😂 |   |
| Image: Second Control       Image: Control       Image: Control       I                                                                                                    | - Server Logs                                                        |                                                                                                    |   |
| Koncold Stards     Koncold Stards     Koncold                                                                                                    | 🕀 🐨 Metadata Use                                                     |                                                                                                    |   |
| Constant State     Constant State     Constant                                                                                                    | - 🕰 Metadata Search                                                  |                                                                                                    |   |
| Transact advances associated in stocial advances and the stocial advances and the stocial advances advances adv                                                                                                    | Re Access Control                                                    |                                                                                                    |   |
| Consistent definition     Constraints definition     Constraints definition     Constraints     Constraints     Constrain                                                                                                    | G Transact                                                           |                                                                                                    |   |
| Comment Control of Control of Control o                                                                                                    | Transaction definitions                                              |                                                                                                    |   |
| A Mum Darkins     A Mum Darkins     A Mum D                                                                                                    | 🖨 🦪 Alams                                                            |                                                                                                    |   |
| A Advand Sake Samoga      Sand Samoga      Samoga      Sand Samoga      Samoga      S                                                                                                    | - 🧶 Alam Definitions                                                 |                                                                                                    |   |
| Tage Source Serving V V Source Serving V V V Source Serving V V V V V V V V V V V V V V V V V V V                                                                                                    | Alam Data Setting:                                                   |                                                                                                    |   |
| < > Set Navigation Federated State Hexacity                                                                                                    | - 10 sound semiligs                                                  | 1                                                                                                    |   |
| Sat Neightin Fellowed Sta Neightin Fellowed Sta Neightin Fellowed Sta Neightin Fellowed Sta Neightin Fellowed Sta Neightin Fellowed Sta Neighting State State Stat                                                                                                    | < >                                                                  |                                                                                                    |   |
|                                                                                                    | Site Navigation Federated Site Hierarchy                             | 1                                                                                                    |   |
|                                                                                                    |                                                                      |                                                                                                    |   |

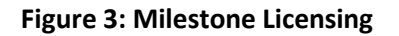

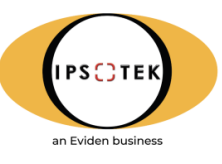

## 3. Milestone Cameras

In order to perform event detection and overlay metadata, it is assumed that both the Milestone server and VIS server are on the same network. It is recommended that the network guarantees a consistent frame rate without any packet drops.

## 3.1 Camera Name Limitations

| Character Limit (Ipsotek Limitation) | 250                        |
|--------------------------------------|----------------------------|
| Allowed Characters                   | 0123456789                 |
|                                      | abcdefghijklmnopqrstuvwxyz |
|                                      | ABCDEFGHIJKLMNOPQRSTUVWXYZ |
|                                      | !#\$%()*+,:;=>?@[]^_{ }~   |

## 3.2 Camera Setup

This section provides a step-by-step guide to setting up a camera in the Milestone XProtect Corporate/Enterprise Management Client. Cameras should be added to the **Milestone** platform before seeking to create connections to the **Ipsotek AIVA** server. Follow the steps below:

#### Step 1:

Add the camera by selecting **Recording Servers** from the left-hand tree. Right click on the required/displayed server and select **Add Hardware** from the drop-down menu.

| Step 2:              |
|----------------------|
| Select Manual on the |
| wizard.              |

| File Edit View Action | n Tools                                                                                                    | Help                                                                                                    |                                                                                                    |                                        |                                                                                                    |                                                                                                    |                                                |                  |
|-----------------------|----------------------------------------------------------------------------------------------------|----------------------------------------------------------------------------------------------------|----------------------------------------------------------------------------------------------------|----------------------------------------|----------------------------------------------------------------------------------------------------|----------------------------------------------------------------------------------------------------|------------------------------------------------|------------------|
| 🖶 🦻 🕝 🗢 🛱             | Action                                                                                                    | •                                                                                                    |                                                                                                    |                                        |                                                                                                    |                                                                                                    |                                                |                  |
| Site Navigation       |                                                                                                    |                                                                                                    | <b>•</b> 4                                                                                                   | ×                                      | Recording Server                                                                                                    |                                                                                                    |                                                |                  |
| Add Hardware          | 1A - (20.2a<br>formation<br>ation<br>ict Service<br>fick Camer<br>servers<br>servers<br>vers<br>vers                | s<br>a Conne                                                                                                    | ection                                                                                                    |                                        |                                                                                                    | rvers<br>MLF3Q913<br>Collapse<br>Add Hardware<br>Move Hardware<br>Delete All Hardware<br>Change Hardware Pi<br>Rename Recording S<br>Remove Recording S<br>Remove Recording S | Ctrl+N<br>assword<br>Server F2<br>Server<br>F5 | . мі<br>01<br>02 |
| milestone             | Add Ha<br>This wizarc<br>Hardware o<br>@ Express<br>Autome<br>O Address<br>Scans /<br>O Manual<br>Detect:<br>Add ha | ar dwar<br>I helps you<br>detection m<br>s (recomme<br>trically dete<br>stange sca<br>defined net<br>s hardware<br>s hardware<br>s connect H | e<br>detect ar<br>ethod:<br>nided)<br>cts hardw<br>work add<br>work add<br>models fo<br>sadware<br>nected vi | ate on<br>ess ran<br>r manu<br>a a ren | p hardware.<br>the recording server's local red<br>oper and detects hardware mo-<br>ally entered IP addresses and h<br>vote connect server | work<br>deh<br>host names                                                                                                    |                                                |                  |
|                       |                                                                                                    |                                                                                                    |                                                                                                    |                                        |                                                                                                    |                                                                                                    |                                                |                  |

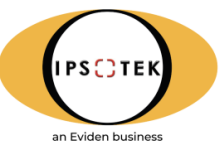

#### Step 3:

Add the camera authentication credentials and enable by checking the box.

| Add Hard         | Add Hardware                                                                                                    |          |  |     |   |  |  |
|------------------|----------------------------------------------------------------------------------------------------|----------|--|-----|---|--|--|
| Select<br>Option | Select the network protocol used to connect to the hardware.<br>Optionally, specify additional user credentials to connect with if the hardware is not using the factory defaults. |          |  |     |   |  |  |
| Protocol<br>HTTP | Protocot      () HTTP [Unrecure]                                                                                                    |          |  |     |   |  |  |
| Include          | User name                                                                                                    | Password |  | Add |   |  |  |
|                  | (Factory default)                                                                                                    | ••••••   |  |     |   |  |  |
|                  | root                                                                                                    | •••••    |  |     | _ |  |  |
|                  | foor                                                                                                    | •••••    |  |     |   |  |  |
|                  | foot                                                                                                    | •••••    |  |     |   |  |  |
|                  | root                                                                                                    | •••••    |  |     |   |  |  |
|                  | foot                                                                                                    | •••••    |  |     |   |  |  |
|                  | Heb (Book News)                                                                                                    |          |  |     |   |  |  |

**Step 4:** Select the camera manufacturer and model.

**NOTE:** Selecting a manufacturer will select all subsequent models. You can select the specific model number if known.

#### Step 5:

Input the IP address of the camera.

**Step 6:** Acknowledge the addition of the camera to the system.

**Step 7A:** Select any additional hardware functions required.

|            |                                                                                                    |      |                                              |           |                | _ |
|------------|----------------------------------------------------------------------------------------------------|------|----------------------------------------------|-----------|----------------|---|
| Add H      | lardware                                                                                                    |      |                                              |           |                | × |
| Wai<br>Onc | W ait while your hardware is being detected.<br>Once detection has completed, select which hardware to add. |      |                                              |           |                |   |
| Detect     | ed hardware:                                                                                                |      |                                              |           | Stop           |   |
| Add        | Address                                                                                                    | Port | Hardware model                               | Status    |                | ^ |
|            | 192.168.11.79                                                                                               | 80   | Pelco fixed cameras                          | 🖌 Success |                |   |
|            | 192.168.22.21                                                                                               | 80   | AVIS Q7401 Video Encoder                     | Success   |                | - |
|            | 192.168.14.172                                                                                              | 80   | AXIS M7011 Video Encoder                     | Success   |                |   |
|            | 192.168.22.36                                                                                               | 80   | AVIS P3225-LVE Mk II Network Camera          | Success   |                |   |
|            | 192.168.22.75                                                                                               | 80   | AVIS Q3517 Fixed Dome Network Camera         | Success   |                |   |
|            | 192.168.11.91                                                                                               | 8554 | ONVIF Conformant Device (2-16 channels) (ONV | S Failed  |                |   |
|            | 192.168.20.60                                                                                               | 8555 | ONVIF Conformant Device (2-16 channels) (ONV | S Failed  |                |   |
|            | 192.168.11.75                                                                                               | 8555 | ONVIF Conformant Device (2-16 channels) (ONV | S Failed  |                |   |
|            | 192.168.22.145                                                                                              | 80   | Sony G6 PTZ Series                           | Success   |                | - |
| Sh         | ow hardware running on other recording servers                                                              |      |                                              |           |                | • |
|            | Help                                                                                                    |      | < Back Next >                                |           | <u>C</u> ancel |   |

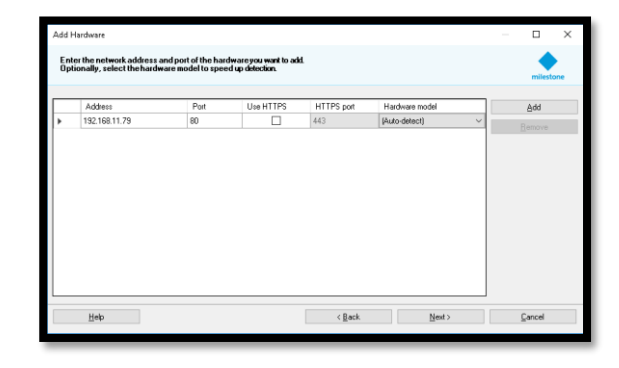

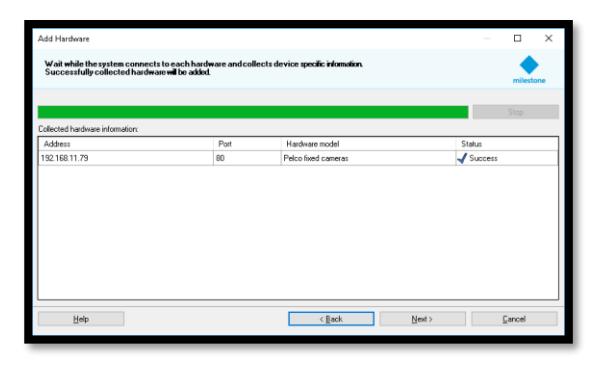

| Add Hardware                                                                                                    |         |         |                |             |               |        |        | ×      |
|----------------------------------------------------------------------------------------------------|---------|---------|----------------|-------------|---------------|--------|--------|--------|
| Hardware and cameras are enabled por default. Manually enable additional devices to be used.<br>The hardware andits devices will be assigned auto-generated names. Atternatively, enter names naruady. |         |         |                |             | mileste       | one    |        |        |
| Hardware name template:                                                                                                    |         |         | Device nam     | e template: |               |        |        |        |
| Default                                                                                                    |         | $\sim$  | Default        |             |               |        |        | $\sim$ |
| Hardware Cornera Microph                                                                                                    | ione [  | Speak   | er             | 🗌 Meta      | data          | Input  | Output |        |
| Hardware to Add                                                                                                    | Enabled | Name    |                |             |               |        |        | ^      |
| Pelco Ix2x Series - 192.168.11.79                                                                                                    |         |         |                |             |               |        |        |        |
| Hardware:                                                                                                    |         | Pelco I | x2x Series (19 | 2.168.11.75 | 9]            |        |        |        |
| Stamera port 1:                                                                                                    |         | Pelco I | x2x Series (19 | 2.168.11.75 | 3) - Camera   | 1      |        |        |
| P Microphone port 1:                                                                                                    |         | Pelco I | x2x Series (19 | 2.168.11.7  | 9) - Microph  | ione 1 |        |        |
| of a Input port 1:                                                                                                    |         | Pelco I | x2x Series (19 | 2.168.11.7  | 9) - Input 1  |        |        |        |
| 💡 Output port 1:                                                                                                    |         | Pelco I | x2x Series (19 | 2.168.11.75 | ) - Output 1  | 1      |        |        |
| Output port 2:                                                                                                    |         | Pelco I | x2x Series (19 | 2.168.11.7  | a) - Output 2 | 2      |        |        |
| 💡 Dutput port 3:                                                                                                    |         | Pelcol  | x2x Series (19 | 2.168.11.75 | ] - Output :  | 3      |        | ~      |
| Help                                                                                                    |         |         | < <u>B</u> ack | [           | N             | ext >  | ⊆ancel |        |

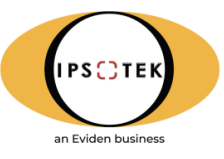

#### Step 7B:

Select the camera group by clicking on the highlighted folder. You can also create new groups through this dialogue.

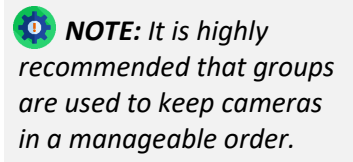

| Add Hardware                                                                                   |                                              |               |   |          | ×  |
|------------------------------------------------------------------------------------------------|----------------------------------------------|---------------|---|----------|----|
| Select a default group for all devices types.<br>Alternatively, select device group individual | ly for each device.                          |               |   | milesto  | ne |
| Default camera group:                                                                          | Devices                                      | Add to Group  |   |          |    |
| Default camera group                                                                           | Cameras                                      |               |   |          |    |
| Default microphone group:                                                                      | Pelco lx2x Series (192.168.11.79) - Camera 1 | Default Group |   |          | ~  |
| No group selected                                                                              |                                              |               |   |          |    |
| Default speaker group:                                                                         |                                              |               |   |          |    |
| No group selected                                                                              |                                              |               |   |          |    |
| Default metadata group:                                                                        |                                              |               |   |          |    |
| No group selected                                                                              |                                              |               |   |          |    |
| Default input group:                                                                           |                                              |               |   |          |    |
| No group selected                                                                              |                                              |               |   |          |    |
| Default output group:                                                                          |                                              |               |   |          |    |
| No group selected                                                                              |                                              |               |   |          |    |
|                                                                                                |                                              |               |   |          |    |
| Help                                                                                           | / Back                                       | Finish        |   | Carcal   |    |
| Timb                                                                                           | ( Dece                                       | 1 march       | 3 | For even |    |
|                                                                                                |                                              |               |   |          |    |

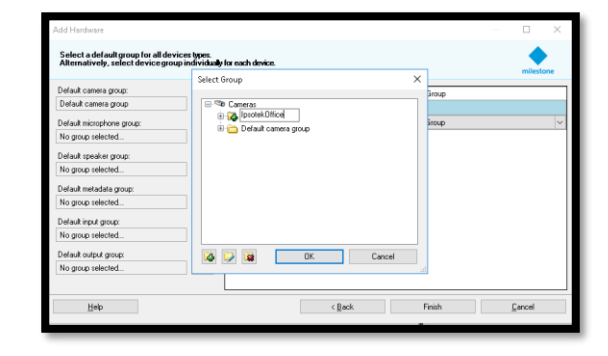

#### Step 8:

Confirm the camera feed via the preview pane as shown.

| 🖂 🤊 🔍 🗣 🕅                             |                                                                                                    |                                                                                                    |
|---------------------------------------|----------------------------------------------------------------------------------------------------|----------------------------------------------------------------------------------------------------|
| Reflection + N                        | Necrodap Sarvar + +                                                                                                    | Popular + 9                                                                                                    |
| 11 📢 WH2K10H_E1911A-(2026)            | Decode Serves                                                                                                    | Hadway Montalian                                                                                                    |
| D CO DANKE                            | I NUMBER OF A DESCRIPTION OF A DESCRIPTION OF A DESCRIPTI | Name -                                                                                                    |
| License Information                   |                                                                                                    | And a second second sec |
| Site Information                      | 10 CT MF Dissel752 398 11 27                                                                                                    | Long Long Long Long Long Long Long Long                                                                                                    |
| III III Amote Convect Services        | 6 C MP (See 112) K8 11.77                                                                                                    | Decision                                                                                                    |
| - In Anti-Char-cles Camera Convection | (i) com Patro Isla-Tanice (192,180:11.20)                                                                                                    |                                                                                                    |
| Contraction of the second             | ( )                                                                                                    |                                                                                                    |
| d) Housed Serves                      | ( )                                                                                                    |                                                                                                    |
| Matthe Tenant                         | 1                                                                                                    |                                                                                                    |
| in The Owners                         | ( )                                                                                                    |                                                                                                    |
| - The Carriers                        | 1                                                                                                    | Alada                                                                                                    |
| A Manahanan                           | ( )                                                                                                    | Universited of the second second seco |
| Speakers                              | 1                                                                                                    | Sead nurber                                                                                                    |
| W Mandara                             | (                                                                                                    | (mag)                                                                                                    |
| who legal                             | 1                                                                                                    | 0 teac                                                                                                    |
| - 😯 Dubut                             | (                                                                                                    | Universit 1 sharved diver                                                                                                    |
| D D Own                               | 1                                                                                                    | Addwar                                                                                                    |
| Smat Wal                              | 1                                                                                                    | Peg-2032 168 11 577                                                                                                    |
| - 🔄 View Groups                       | 1                                                                                                    | MMC addence                                                                                                    |
| Seat Clerk Puller                     | ( )                                                                                                    | 22.20E2.51 M.27                                                                                                    |
| Management Clarit Profiles            | ( )                                                                                                    | Password and changed                                                                                                    |
| Matta                                 | 1                                                                                                    |                                                                                                    |
| 10 Ch Hales and Exercis               | ( )                                                                                                    |                                                                                                    |
| C Fuer                                | 1                                                                                                    |                                                                                                    |
| THE POINT                             | ( )                                                                                                    |                                                                                                    |
| Number Prime                          | ( )                                                                                                    |                                                                                                    |
| Contraction County                    | 1                                                                                                    |                                                                                                    |
| Present County                        | ( )                                                                                                    |                                                                                                    |
| and faculty                           | ( )                                                                                                    |                                                                                                    |
| - P. Faller                           | 1                                                                                                    |                                                                                                    |
| Residence 1                           | ( )                                                                                                    |                                                                                                    |
| 11 Contem Carltmant                   | ( )                                                                                                    |                                                                                                    |
| Carant Taeka                          | ( )                                                                                                    |                                                                                                    |
| - 💮 Syden Marika                      | ( )                                                                                                    |                                                                                                    |
| - 🚦 System Mankor Thresholds          | 1                                                                                                    |                                                                                                    |
| - & Evidence Lack                     | ( )                                                                                                    | Charles States Street                                                                                                    |
| Carilguation Preports                 |                                                                                                    | A the strength of theme                                                                                                    |
| - En Sana Loga                        | Press.                                                                                                    | - * *                                                                                                    |
| 🖓 🐨 Hetablis Use                      | Low 720478                                                                                                    | 20-3                                                                                                    |
| Matadata Search                       |                                                                                                    |                                                                                                    |
| Access Cares                          |                                                                                                    |                                                                                                    |
| D Instantin up and                    | A                                                                                                    |                                                                                                    |
| Torrent for Articles                  | The second                                                                                                    |                                                                                                    |
| A Manu                                |                                                                                                    | Children and Children and Chi                                                                                                    |
| - 9                                   |                                                                                                    |                                                                                                    |
|                                       |                                                                                                    |                                                                                                    |
|                                       |                                                                                                    |                                                                                                    |
| Stellarighten Finds and Stellesarby   | 100                                                                                                    |                                                                                                    |
|                                       |                                                                                                    |                                                                                                    |
|                                       |                                                                                                    |                                                                                                    |

#### Step 9:

Select the supported camera stream from the options by expanding the camera tree and selecting the camera hardware. Navigate to the **Streams** tab and select the required stream from the dropdown menu.

Supported Streams: H.263 H.264 MPEG

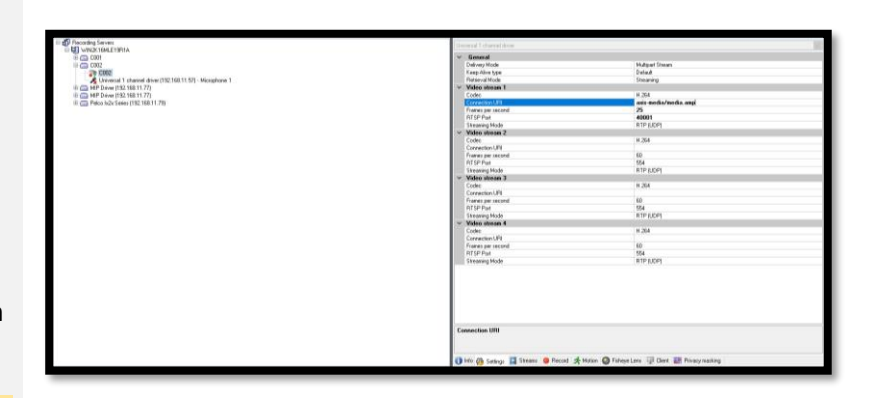

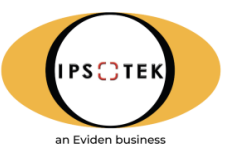

## 3.3 Ipsotek Camera Configuration

The final step in the camera configuration is to name the cameras in **VIConfigure** to match the camera names configured in **Milestone**. Refer to the **VIConfigure** user manual for configuration of rules setup in **VISuite**.

## 4. Milestone Users

### 4.1 Create Basic User

In order for the integrated alarms to be viewed at the end of the integration, a basic user must be created and assigned to a corresponding group.

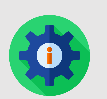

**NOTE**: This step can be skipped if a Windows based account is being used for authentication. The correct permissions are required for Windows based accounts.

#### Step 1:

Create a new user by navigating to **Security** from the left hand menu tree. Right click on **Basic Users** and then click on **Create Basic Users** from the drop down menu.

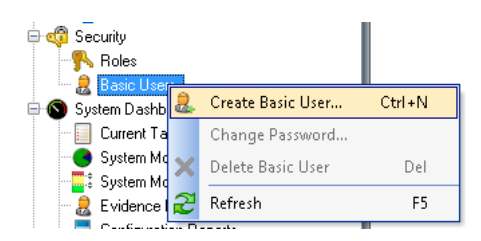

#### Step 2:

Input the new user details on the **New Basic User** window. Click on **OK**.

| Heer name:             |    |        |   |
|------------------------|----|--------|---|
| Operator 1             |    |        |   |
| Description:           |    |        |   |
| Demonstration Operator |    |        | * |
| Password               |    |        | Ŧ |
| Repeat password:       |    |        |   |
| •••                    |    |        |   |
|                        | ОК | Cancel |   |

### 4.2 Create Basic User Roles

In order for the integrated alarms to be viewed at the end of the integration, roles must be created and assigned to a corresponding user.

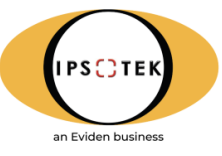

#### Step 1:

Create a new role by navigating to **Security** from the left hand menu tree. Right click on **Roles** item and then click on **Add Role** from the drop down menu.

#### Step 2:

Input the new role details on the **New Basic User** window. Click on **OK**.

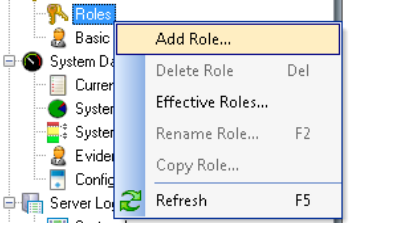

🖶 🥡 Security

| Add Role                     |
|------------------------------|
| Name:                        |
| Operators                    |
| Description:                 |
| Demonstration Operators Role |
|                              |
| OK Cancel                    |

## 4.3 Assign Basic User to Role

Basic users must be assigned to a corresponding role.

#### Step 1:

Navigate to **Security** from the left hand menu tree. Select **Roles** and the corresponding role **Operators** from the list in the middle tree.

Navigate to **Users and Groups** from the bottom tabs, as shown in the diagram.

#### Step 2:

Click on Add and then click on Basic User.

#### Step 3:

Select the newly-created basic user.

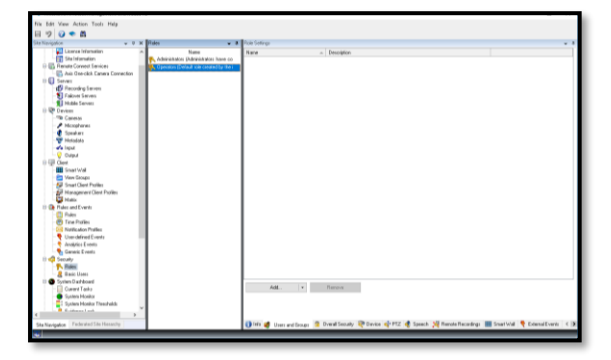

|   |            | Add 🗸 🗸               | Remove            |               |                                |
|---|------------|-----------------------|-------------------|---------------|--------------------------------|
|   | 8          | Windows user          |                   |               |                                |
| L | 2          | Basic user            |                   |               |                                |
|   | <b>a</b> . | -                     |                   |               | <b>A a b b b b b b b b b b</b> |
|   | 1) In      | to 🦉 Users and Groups | TUVerall Security | Vevice of PIZ | 💐 Speech 🏹 F                   |

| S | Select Basic Users to add to Role |              |  |  |  |  |
|---|-----------------------------------|--------------|--|--|--|--|
|   | Select user:                      |              |  |  |  |  |
|   | Select                            | Name 🔺       |  |  |  |  |
|   |                                   | Operator 1   |  |  |  |  |
|   |                                   |              |  |  |  |  |
|   |                                   |              |  |  |  |  |
|   |                                   |              |  |  |  |  |
|   |                                   |              |  |  |  |  |
|   |                                   |              |  |  |  |  |
|   | New                               |              |  |  |  |  |
|   |                                   | OK Cancel .d |  |  |  |  |

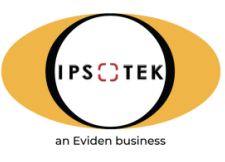

#### Step 4:

Navigate to the **Alarms** tab and select **Alarms**. Select and tick **Manage** and **View**.

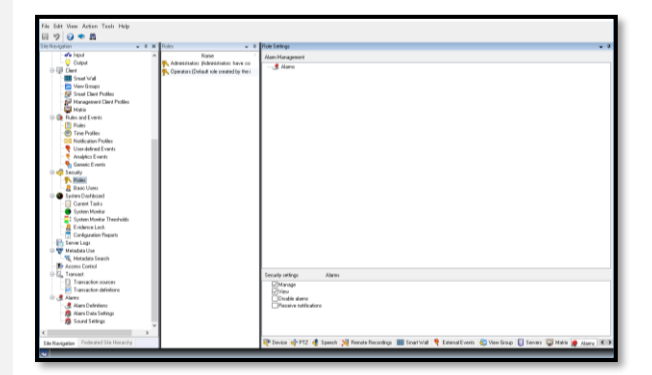

#### Step 5:

Navigate to the **Device** tab and select **Cameras**.

Select the associated cameras that will display analytic events.

| File Edit View Action Tools Help                                                                                                    |             |                                                                                                    |
|----------------------------------------------------------------------------------------------------|-------------|----------------------------------------------------------------------------------------------------|
| 日 ウ 🕡 🌨 Al                                                                                                    |             |                                                                                                    |
| Site Navigation 🐷 🛡 🕽                                                                                                    | K Roles v a | Rule Settings 🗸 🗸                                                                                                    |
| Inst     Vorde     Vorde     Vo | New C       | Cate Later to decay part which the second<br>The Constraints of the Constraints of the Cons |
| Basilyan     Sumo Nakao     Sumo Nakao     Sum |             | figer op position for following on the undered gives or advance group                                                                                                    |
| Sile Nevigation Federated Sile Hierarchy                                                                                                    |             | 👹 Usen and Grange 😩 Ovenill Security 👳 Device 💠 PTZ 🍓 Speeck 🐙 Remote Recordinge 🔠 Smart Initial  External Events 🖏 Vew 🔳                                                                                                    |
|                                                                                                    |             |                                                                                                    |

#### Step 6:

Enable **Camera Read** on the corresponding cameras to receive analytic events.

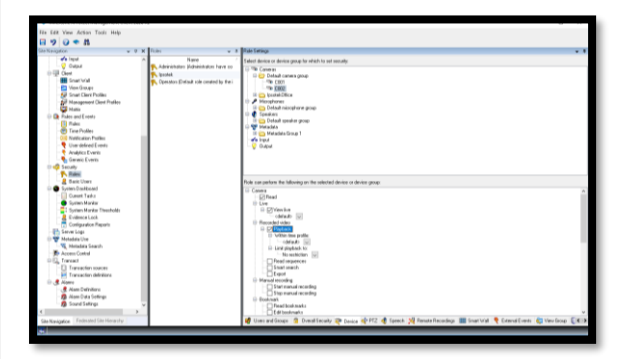

#### Step 7:

Navigate to the View Group tab.

Select the groups that the operators will be able to view the AIVA alarms in the **View Group** tab.

Set the security constraints for the groups as shown.

| Nie Edit View Actus Tools Help                                                                                                    |                                                                                                    |
|----------------------------------------------------------------------------------------------------|----------------------------------------------------------------------------------------------------|
| 8 7 0 * M                                                                                                    |                                                                                                    |
| Statizvigation w 8 K Rolan w 8                                                                                                    | Fue Service 4                                                                                                    |
| Parkanan     Parkanan     Parkananan     Parkananan     Parkanananan     Parkanananan     Parkananananan     Parkanananananan     Parkanananananananananananananananananana | Sections<br>Development<br>Development<br>Developm |
| She Navigation Finds and Site Herandy                                                                                                    | 👹 Uses and Graph 👔 Overal Security 😰 Device 🔹 PTZ 🐽 Speech 🕺 Parate Recordings 🔠 Start Val 🤊 External Looks 👛 Very Graph 💷 Very                                                                                                    |
|                                                                                                    |                                                                                                    |
|                                                                                                    |                                                                                                    |
|                                                                                                    |                                                                                                    |

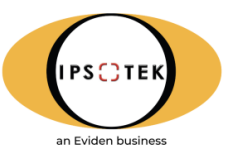

## 5. Video Streaming Options

The integration between Milestone XProtect and Ipsotek VISuite 11.4 operates as follows:

- The AIVA (Ipsotek) server will receive unicast or multicast video stream directly from IP cameras
- Upon the receipt of video, analysis in real time occurs and events will be raised into **Milestone XProtect Smart Client** as live analytics events.
- Metadata is provided by **Ipsotek** to **Milestone** via the proxy as a MIP's Stream. This can then be used as an overlay within **Milestone** that highlights the cause of the alarm via bounding boxes drawn on the image.

### 5.1 System Schematic

The proxy integration has been improved to only send metadata overlay information to **Milestone Management** server. The **Milestone Proxy** Server uses the concept of a centralized proxy where the **Ipsotek's** VIS servers will connect to **Milestone** VMS. **Milestone Proxy** will then be responsible for maintaining the communication to the **Milestone** VMS, triggering alarms and transmitting metadata through the MIP Message communication service.

It is assumed that both **Milestone**, the VIS server and cameras are on the same network. It is recommended that the network guarantees a consistent frame rate without any packet drops. It is also assumed that all servers and cameras are synchronised to the same NTP time source.

Events and metadata are handled by the **Ipsotek XProtect Proxy** service. The proxy provides the integration with the **Milestone** system through the **MIP Message Communication** driver.

This proxy is a centralised service that can receive analytic metadata from several Video Analytics servers and pass to the **Milestone Management** Server for event detections and metadata overlay to be consumed by **Milestone Smart Client**.

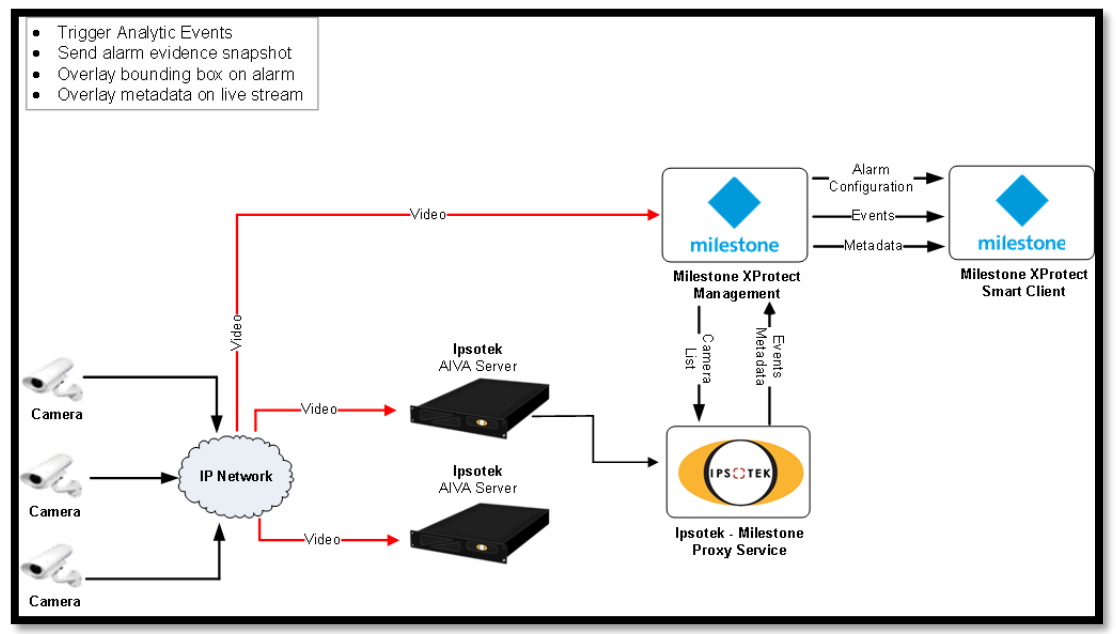

Figure 4: System Schematic

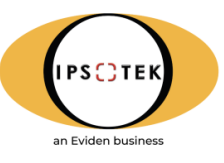

The initial Login into the Milestone MGMT server to obtain the IP and the port of Recording server is encrypted.

The encryption of the login and re-login requests to the Milestone server depends on the camera settings. If the port under **Camera Parameters** is blank or is set to 80, then these requests are HTTP requests and are not encrypted with SSL/TLS.

If any other port than 80 is used, the requests are encrypted with SSL/TLS.

Each (re-)login is performed through NTLM authentication over the unencrypted http connection if channel is not encrypted.

If basic authentication is requested (for example username: '[BASIC]\User1') then each (re-)login is performed through basic authentication over the encrypted https connection.

## 6. Ipsotek Server Configuration

### 6.1 Camera Setup

Before **VISuite** is configured, an entry to the windows **hosts** file must be added to send alarm data to the named **Milestone** server(s).

The file is located at: C:\Windows\System32\drivers\etc

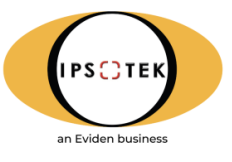

|                                                                     | ] hosts - Notepad                                                                                                    |   |  |  |  |  |  |
|---------------------------------------------------------------------|----------------------------------------------------------------------------------------------------|---|--|--|--|--|--|
| E                                                                   | ile <u>E</u> dit F <u>o</u> rmat <u>V</u> iew <u>H</u> elp                                                                                                    |   |  |  |  |  |  |
| # Copyright (c) 1993-2009 Microsoft Corp.<br>#                      |                                                                                                    |   |  |  |  |  |  |
| # This is a sample HOSTS file used by Microsoft TCP/IP for Windows. |                                                                                                    |   |  |  |  |  |  |
| * # # # # #                                                         | <pre># # This file contains the mappings of IP addresses to host names. Each # entry should be kept on an individual line. The IP address should # be placed in the first column followed by the corresponding host name. # The IP address and the host name should be separated by at least one # space.</pre> |   |  |  |  |  |  |
| *<br>#<br>#                                                         | Additionally, comments (such as these) may be inserted on individual lines or following the machine name denoted by a '#' symbol.                                                                                                    |   |  |  |  |  |  |
| #                                                                   | For example:                                                                                                    |   |  |  |  |  |  |
| #<br>#                                                              | 102.54.94.97 rhino.acme.com # source server<br>38.25.63.10 x.acme.com # x client host                                                                                                    |   |  |  |  |  |  |
| # # #<br># #                                                        | localhost name resolution is handled within DNS itself.<br>127.0.0.1 localhost<br>::1 localhost<br>192.168.10.74 Milestone XProtect Server                                                                                                    |   |  |  |  |  |  |
|                                                                     |                                                                                                    | Ŧ |  |  |  |  |  |

Figure 5: Addition of Milestone IP Address

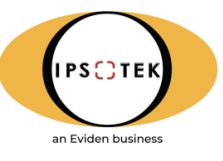

### 6.2 Enabling XML Export

To establish a connection so that alarms are sent with metadata overlay to **Milestone Management**, an XML connection is required from the AIVA server to the **Milestone** proxy. To create the connection, complete the following steps:

#### Step 1:

On VIConfigure, click on Server Settings and then on Startup Parameters. Navigate to Alarm Export.

| 0    | VIConfigure    | Startup Paramete | admin 👤                                                                                                    |
|------|----------------|------------------|----------------------------------------------------------------------------------------------------|
| ~    | ×              |                  |                                                                                                    |
| Key  |                | Value            | Description                                                                                                    |
| Ale  |                |                  |                                                                                                    |
|      |                |                  |                                                                                                    |
|      |                |                  |                                                                                                    |
|      |                |                  | All     Construction       All     Description       Image: Second and an experiment is not recorded up to reprive count times.     Before message of a Mathematic and the message of the second and to reprive a count times.       Before message of a Mathematic and the message of the second and the second and the sec |
|      |                |                  |                                                                                                    |
|      |                |                  |                                                                                                    |
|      |                |                  |                                                                                                    |
|      |                |                  |                                                                                                    |
|      |                |                  |                                                                                                    |
|      |                |                  |                                                                                                    |
| Al-  |                |                  |                                                                                                    |
|      |                |                  |                                                                                                    |
|      |                |                  |                                                                                                    |
|      |                |                  |                                                                                                    |
|      |                |                  |                                                                                                    |
|      |                |                  |                                                                                                    |
|      |                |                  |                                                                                                    |
|      |                |                  |                                                                                                    |
|      |                |                  |                                                                                                    |
|      |                |                  |                                                                                                    |
| ) co |                |                  |                                                                                                    |
|      |                |                  |                                                                                                    |
|      |                |                  |                                                                                                    |
|      |                |                  |                                                                                                    |
|      |                |                  |                                                                                                    |
|      |                |                  |                                                                                                    |
|      | Master DB Port |                  | Master database port.                                                                                                    |

#### Step 2:

Enter the relevant connection details in the **Alarm Export** settings.

••• **NOTE:** Ensure that the IP address is pointing towards where the proxy is installed and not to the VMS.

| Кеу   |                    | Value         |
|-------|--------------------|---------------|
| 🕽 Ala | rm Export          |               |
|       | ACK Enabled        | 0             |
|       | ACK Retry Count    | 5             |
|       | ACK Retry Period   | 15            |
|       | Enable Metadata    | 1             |
|       | Export Alarms      | 1             |
|       | IP Address         | 192.168.11.77 |
|       | Port No            | 8088          |
|       | Socket Test Period | 30            |
| _     | Use SSL            | 0             |

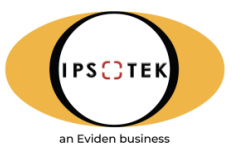

### 6.2.1 Alarm export parameters

| Parameter        | Description                                                            |
|------------------|------------------------------------------------------------------------|
| ExportAlarms     | Export alarms via TCP.                                                 |
|                  | Set to 1 to enable exporting of alarms to export via specified IP      |
|                  | address and port number. Alarm will be sent with XML data.             |
| IPAddress        | Defines export IP address, this is to be set to the IP of the server   |
|                  | running the Milestone Proxy. It is recommended to use absolute         |
|                  | addresses.                                                             |
| PortNo           | Defines export port number. Default 8088.                              |
| UseSSL           | Force SSL connection if required. Default 0.                           |
| SocketTestPeriod | Interval period (seconds) used to send test message to every socket to |
|                  | guarantee a stable connection to the server. Default 30.               |
| ACK Enabled      | Enable XML acknowledgment feedback. Default 0.                         |
| ACK Retry Count  | XML acknowledgment feedback message retry count. Default 5.            |
| ACK Retry Period | XML acknowledgment feedback message retry interval period. Default     |
|                  | 15.                                                                    |
| Enable Metadata  | Include metadata information with XML export message. Set to 1 to      |
|                  | enable metadata export.                                                |

Export Alarms via a primary and/or secondary XML source to a third party system.

## 6.3 Milestone Proxy Installation

#### Step 1:

Install MilestoneProxy.exe.

The installer will install to

C:\Program Files\Ipsotek\MilestoneProxy

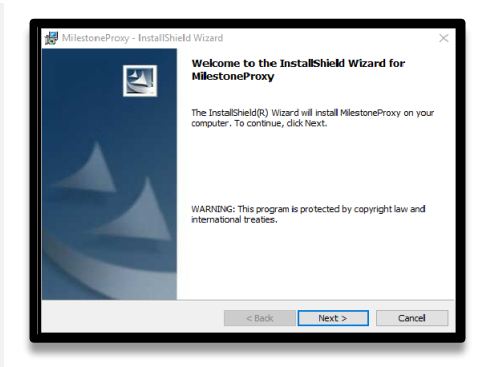

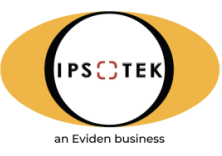

#### Step 2:

Open the **MilestoneProxy** file in **Notepad** as Administrator. Navigate to my computer and click on the **alt** key.

A toolbar will open at the top of the window. Click on **Tools** and then **Folder options.** 

A new window will open. Navigate to the **View** tab and ensure **Show hidden files, folders and drives** is selected.

Then open the

C:\ProgramData\Ipsotek\MilestoneProxy\MilestoneProx y.ini file for editing.

Under **[Server]** input the **IP address of the VMS server** with the relevant login details.

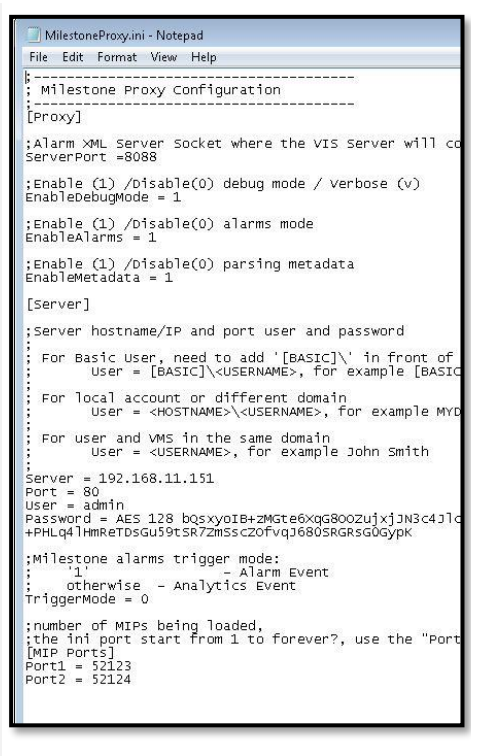

#### 6.3.1 MilestoneProxy.ini parameters

The following settings are available in the **ini file**, only the one highlighted green are required.

| Parameter       | Description                                                                                                    |
|-----------------|----------------------------------------------------------------------------------------------------|
| [Proxy]         |                                                                                                    |
| ServerPort      | The server port opened by the proxy. The alarm export port configured in VIConfig should match this port number. |
| LogPath         | Log storage path, if left blank defaults to                                                                      |
|                 | "C:\ProgramData\Ipsotek\MilestoneProxy"                                                                          |
| EnableDebugMode | 1 = Debug mode for verbose logging                                                                               |
|                 | 0 = Normal mode for error logging                                                                                |
| EnableAlarms    | 1 = Alarm Handling Enabled                                                                                       |
|                 | 0 = Alarm Handling Disabled                                                                                      |
| EnableMetadata  | 1 = Metadata Handling Enabled                                                                                    |
|                 | 0 = Metadata Handling Disabled                                                                                   |
| [Server]        |                                                                                                    |
| lp              | IP Address of the Milestone server                                                                               |

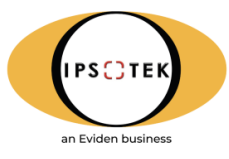

| Port         | Control port of the Milestone server, default 80.                                                             |
|--------------|----------------------------------------------------------------------------------------------------|
| User         | Milestone username                                                                                            |
| Password     | Milestone password ( <b>Note:</b> Password will be automatically encrypted after first successful connection) |
| Trigger Mode | 0 for Analytics event by default; 1 for Alarm event.                                                          |
| MIP Port 1   | MIP port used                                                                                                 |
| MIP Port 2   | MIP port used                                                                                                 |

## 7. Metadata Integration

## 7.1 Milestone Metadata Streaming Setup

Metadata streams must be configured to display metadata on live camera streams and record alarm footage. Complete the steps below:

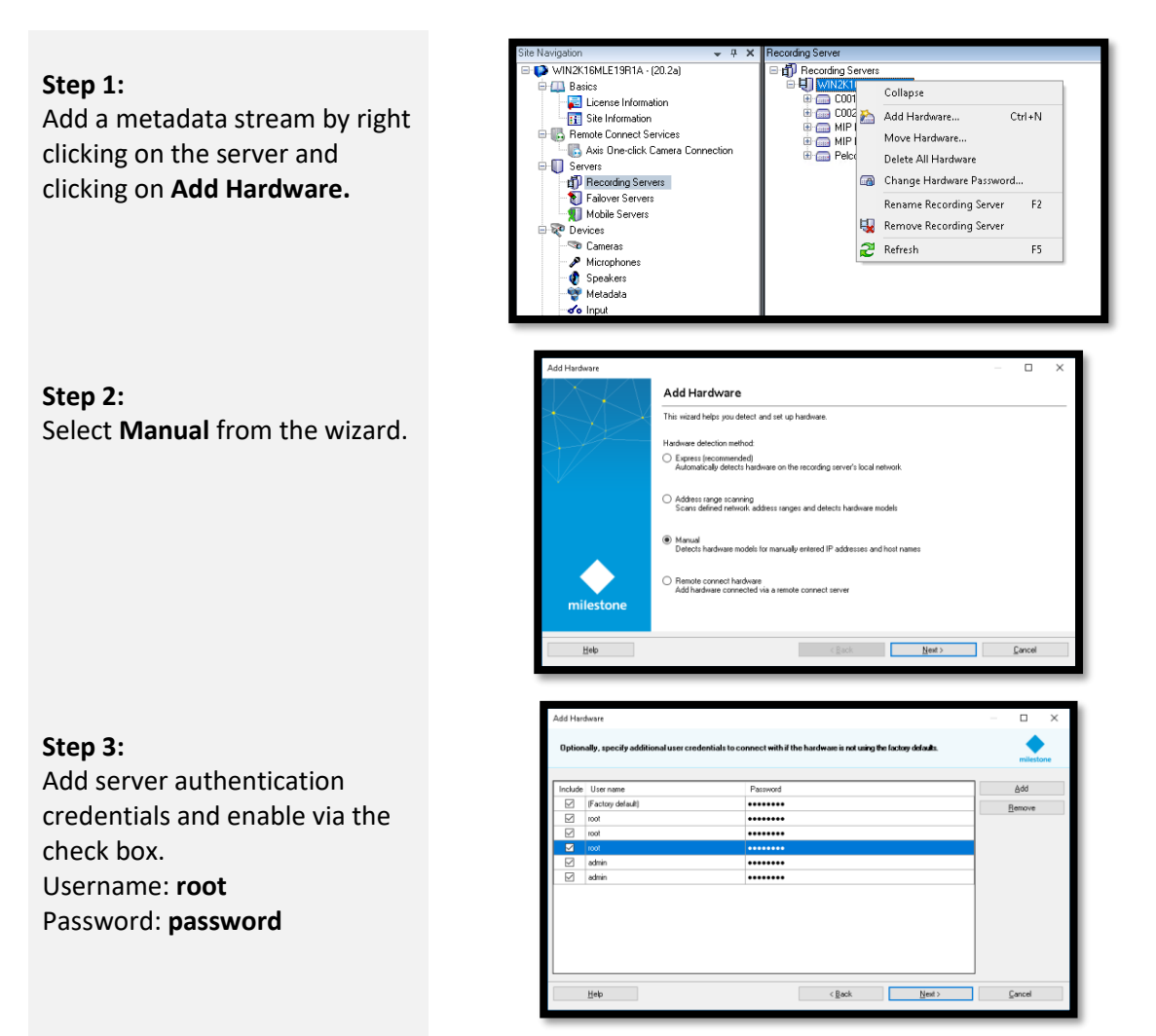

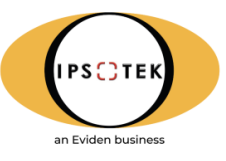

#### Step 4:

Under the **Milestone** category, select **MIP Driver.** 

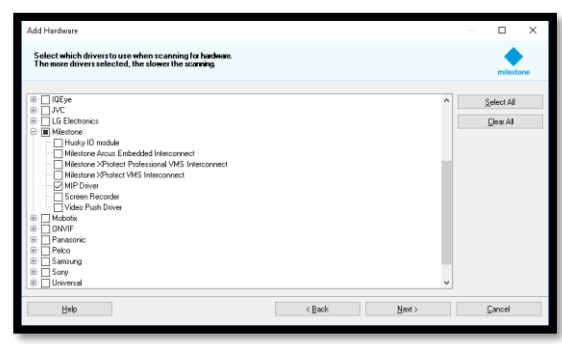

#### Step 5:

Input the IP address of the server and specify the port number. Select **MIP Driver** from the drop-down list.

**NOTE:** The port must to match specified number set in **VIConfigure**. Each camera will require its own port number.

#### Step 6:

Acknowledge the addition of the metadata stream.

**Step 7:** Select the additional metadata port as shown.

#### Step 8:

Select the metadata group by clicking on the highlighted folder. You can also create new groups through this dialogue.

**NOTE:** It is highly recommended that groups are used to keep metadata feeds in a manageable order.

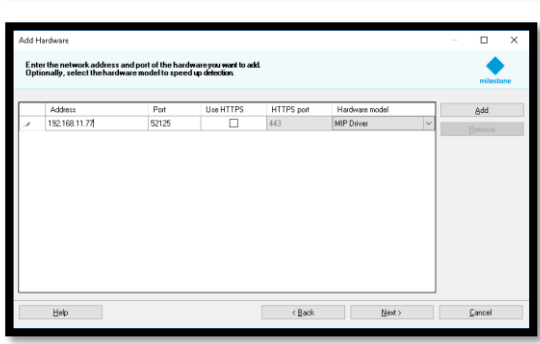

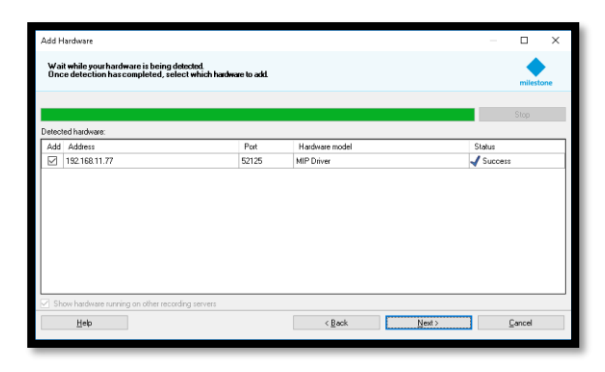

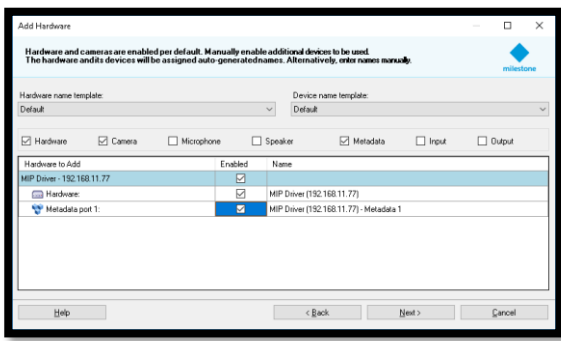

| Add Hardware                                                           |                                  |   |         | $\times$ |
|------------------------------------------------------------------------|----------------------------------|---|---------|----------|
| Select a default group for all dev<br>Alternatively, select device gro | ap individually for each device. |   | milesto | ne       |
| Default camera group:                                                  | Select Ordep                     |   |         | _        |
| No group selected                                                      | E 🐨 Metadata                     |   |         |          |
| Default microphone group:                                              | 🕀 🧰 Metadota Group 1             |   |         | ~        |
| No group selected                                                      |                                  |   |         |          |
| Default speaker group:                                                 |                                  |   |         |          |
| No group selected                                                      |                                  |   |         |          |
| Default metadata group:                                                |                                  |   |         |          |
| Metadata Group 1                                                       |                                  |   |         |          |
| Default input group:                                                   |                                  |   |         |          |
| No group selected                                                      |                                  |   |         |          |
| Default output group:                                                  | 🕼 💭 😭 OK Cancel                  |   |         |          |
| No group selected                                                      | 4                                |   |         |          |
|                                                                        |                                  |   |         |          |
| Heb                                                                    | < Back. Finish                   | ŝ | ancel   |          |

#### Page **21** of **31**

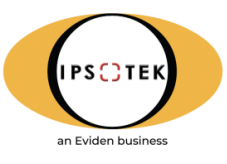

#### Step 9:

Check the metadata stream by observing the icon in the preview pane. The icon receive the 0s and 1s to confirm receipt of metadata information.

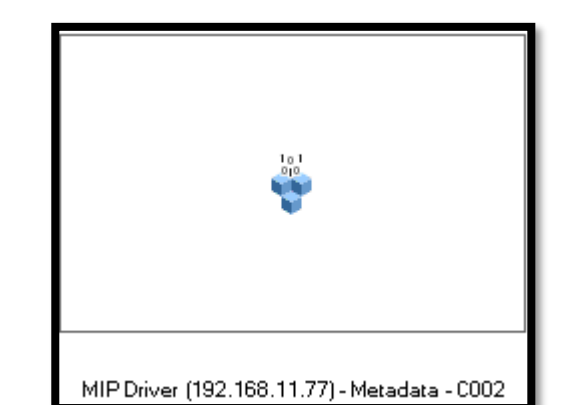

#### Step 10:

Assign the metadata channel to the camera.

Select the supported camera stream from the options by expanding the camera tree and selecting the camera hardware.

Navigate to the **Client** tab on the right hand pane and click on the highlighted button to reveal the allocation options.

Save the settings by clicking on

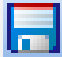

or pressing Ctrl+S.

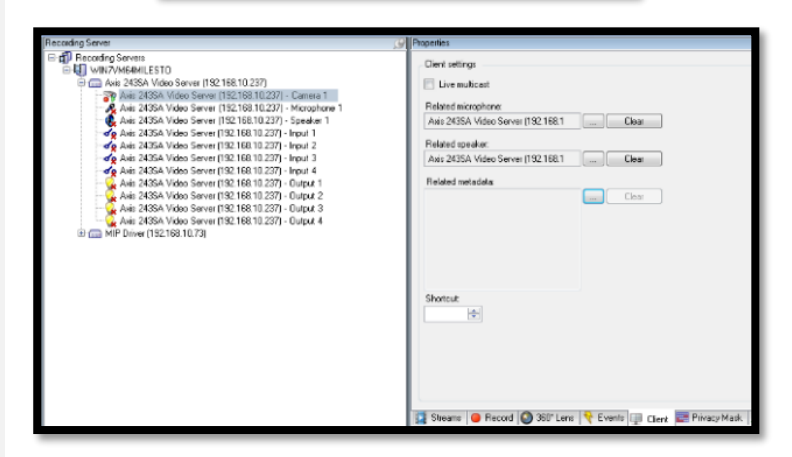

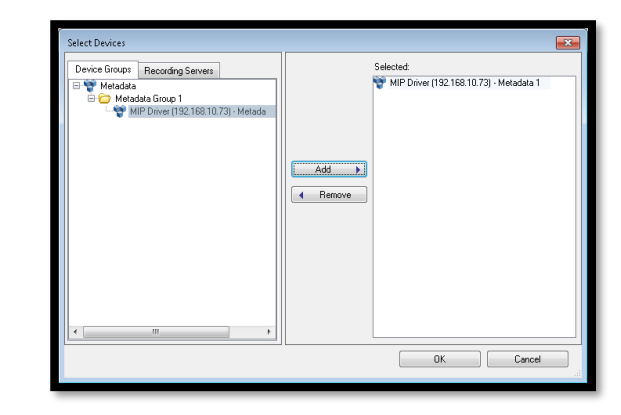

**Step 11:** Configure individual channels for each camera.

|                                                                  | - 4 | hope and                                                                                                    |   |          |
|------------------------------------------------------------------|-----|----------------------------------------------------------------------------------------------------|---|----------|
| Incording Servers                                                | ^   | Contracting                                                                                                    |   |          |
| EN WARRAND PARA                                                  |     | Public Intervention                                                                                                    |   |          |
| The AND MITTO NEW OF CAMERIA (12, 106 15 14)                     |     |                                                                                                    |   | (7) ···· |
| CONTRACTOR DE LA CONTRACTÓRIO DE LA CONTRACTÓRIO DE              |     |                                                                                                    |   | 0.004    |
| AND M1112 Natural Camera (192 100 15 M) - Cutard 1               |     | Paided guainer                                                                                                    |   |          |
| AND MITTL Network Convers (200 102 25 341 - Clubert 2            |     | I Contraction of the second second se |   |          |
| A05 M 1113 Nateok Carriere (192, 168, 15, 14) - Output 3         |     |                                                                                                    |   |          |
| AMS M1113 Network Centers (192:168-15-16) - Culture 6            |     | Fielder ( wat whether                                                                                                    |   |          |
| 4 AVIS M1113 Network Camera (192,168,15,14) - Output 5           |     | MP Diver (192,66,11,27) - Mdadata 6                                                                                                    |   | Own      |
| 4405 M1113 Natwork Carners (152 168 15.14) - Output 6            |     |                                                                                                    |   |          |
| G ANS M1113 Network Cemers (192:168-15,14) - Output 7            |     |                                                                                                    |   |          |
| 4015 M 1113 Network Carriera (192, 168, 15, 14) - Output 8       |     |                                                                                                    |   |          |
| 🚰 AMS M1113 Natural: Carses (192-168-15-14) - Colput B           |     |                                                                                                    |   |          |
| 🙀 ANS M1113 Network Carriera (192, 168, 15, 14) - Output 10      |     |                                                                                                    |   |          |
| 🖕 A025 M 1113 Nationik Carners (192, 168, 15, 14) - Output 11    |     |                                                                                                    |   |          |
| AND M1113 Network Cemers (192:108-15.14) - Output 12             |     |                                                                                                    |   |          |
| A05 M1113 Network Camera (192 188 15 14) - Output 13             |     | Sector                                                                                                    |   |          |
| AND MITTS REPORT CAPAGE (102 Hit 15.14) - Califul 14             |     | 14                                                                                                    |   |          |
| ANS MITTS NEW OK Carriers (102 168 15 14) - Output 15            |     | ×                                                                                                    |   |          |
| AND HITTS Network Carriers (10/100 15 M). Colored 10             |     | Lise redirect                                                                                                    |   |          |
| AND MITTE Natural Connect (192 162 15 14) - Called 12            |     |                                                                                                    |   |          |
| 6100 M1112 Natural Commer /102 102 103 101 Octovel 10            |     |                                                                                                    |   |          |
| AND MOTTS Natural Convers (200 100 25 50 - Calculated 20         |     |                                                                                                    |   |          |
| 425 M1113 Noteon Carroya (192 168 15 16) Output 21               |     |                                                                                                    |   |          |
| AND M1113 Natural Carvara (192 168 15 56) - Outrud 22            |     |                                                                                                    |   |          |
| ANS M1113 Network Carriers (192,168, 15, 14) - Output 23         |     |                                                                                                    |   |          |
| G A05 M 1113 Network Carriera (192, 168, 15, 14) - Output 24     |     |                                                                                                    |   |          |
| G AMS M1113 Network Cernere (102 168 15.14) - Output 28          |     |                                                                                                    |   |          |
| 4015 M1113 Network Carriera (192,168,15,14) - Output 26          |     |                                                                                                    |   |          |
| 4025 M1113 Natvork Carners (192:168:15:14) - Output 27           |     |                                                                                                    |   |          |
| 😪 ANIS M1113 Network Camera (192:168.15.14) - Output 28          |     |                                                                                                    |   |          |
| 4/35 M 1113 Network Camera (192,168,15,14) Output 29             |     |                                                                                                    |   |          |
| ANS M1113 Natural: Carses (192 198 15 14) - Output 30            |     |                                                                                                    |   |          |
| 🖕 AMS M1113 Network Camera (192.168.15.14) - Output 21           |     |                                                                                                    |   |          |
| 4025 M1113 Nateorik Carners (192,168, 15, 14) - Cutput 22        |     |                                                                                                    |   |          |
| 16 ( AND M1125 Network Centers (122 108 11 12)                   |     |                                                                                                    |   |          |
| IN THE WAS DECKED FOR THE DOME NEW WAS COMOND (192, 198, 9, 101) |     |                                                                                                    |   |          |
| In the late of the the the terms of the second                   | ~   | 👔 Infe 🔞 Settings 🛄 Steams 🔒 Second 🏂 Motion 🚳 Finkey el ana 😤 Fueda 🔛 Caura 🔛 Princey marking                                                                                                    |   |          |
|                                                                  | 121 |                                                                                                    | - | _        |

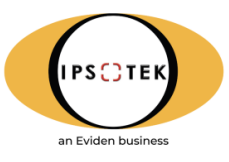

Under each camera being used, the user must select the relevant camera under the **Recording Server** tab.

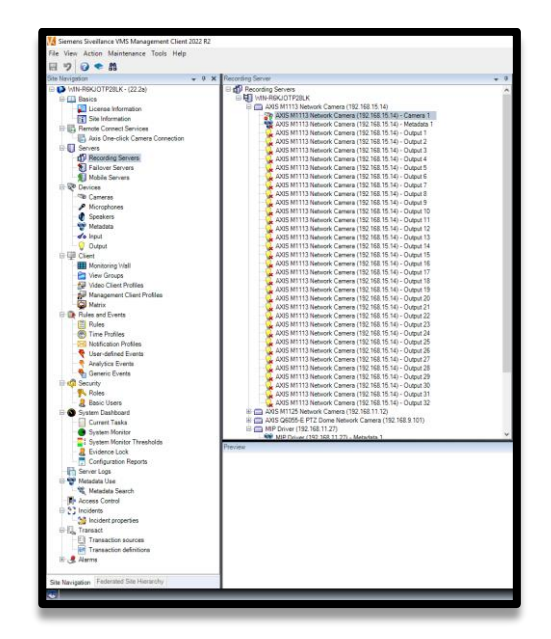

Then in the **Properties** panel select the penultimate **Client** tab at the bottom of the window.

In the **Client Settings**, the **Related Metadata** must be populated by using the "..." button and selecting a relevant channel from the MIP Driver.

It is recommended to use the same Metadata channel number as the Camera ID in **VISuite** for simplification and to help ensure unique channels are used for each camera.

**NOTE:** The number of Metadata channels available will be dynamic based on the number of camera channels configured in **VISuite**.

| erbes                                   | •     |
|-----------------------------------------|-------|
| lent settings                           |       |
| lelated microphone:                     |       |
|                                         | Clear |
| lefated speaker                         |       |
|                                         |       |
|                                         |       |
| leidte metadata:                        |       |
| IIP Univer (152.168.11.27) - Metadata s | Clear |
|                                         |       |
|                                         |       |
|                                         |       |
|                                         |       |
|                                         |       |
|                                         |       |
| hortcut:                                |       |
| <b></b>                                 |       |
| 1 live multimat                         |       |
| The monotone                            |       |
|                                         |       |
|                                         |       |
|                                         |       |
|                                         |       |
|                                         |       |
|                                         |       |
|                                         |       |
|                                         |       |
|                                         |       |
|                                         |       |
|                                         |       |
|                                         |       |
|                                         |       |
|                                         |       |
|                                         |       |

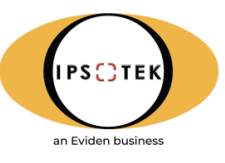

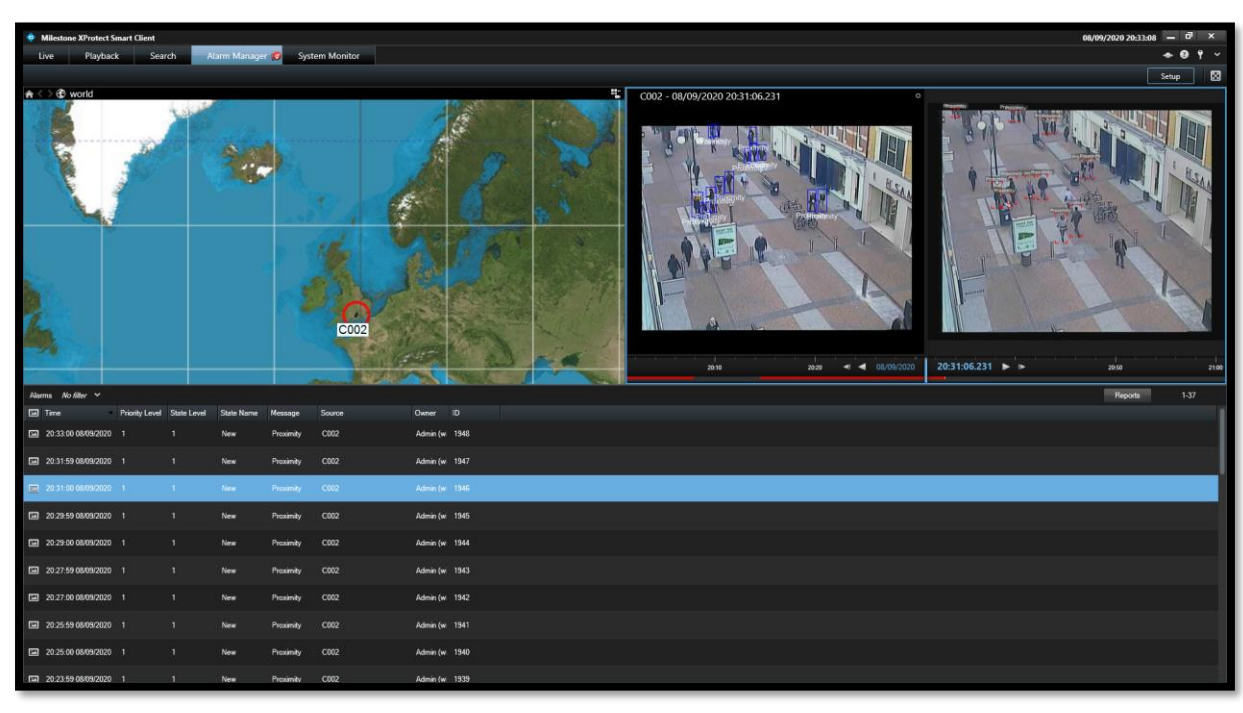

The image below shows the completed **Ipsotek** metadata integration in **Milestone Smart Client**.

Figure 6: Metadata in Smart Client

## 8. Alarm Integration

Once the input video source has been set up, **VISuite** will analyse the video, generate alarms and trigger the corresponding alarms in the **Milestone** system. The following section provides a step-by-step guide to creating alarms on both platforms.

## 8.1 Alarm Name Limitations

| Character Limit (Milestone Limitation) | 31                         |
|----------------------------------------|----------------------------|
| Allowed Characters                     | 0123456789                 |
|                                        | abcdefghijklmnopqrstuvwxyz |
|                                        | ABCDEFGHIJKLMNOPQRSTUVWXYZ |
|                                        | !#\$%()*+,:;=>?@[]^_{{ }~  |

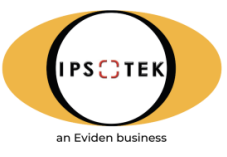

## 8.2 Enable Analytic and Generic Alarms

#### Step 1:

Step 2:

Open Milestone Management Server.

Navigate to the Analytics Events tab.

Navigate to the **Tools tab** and then click on **Options.** 

Check the **Enabled** box to enable Analytic events.

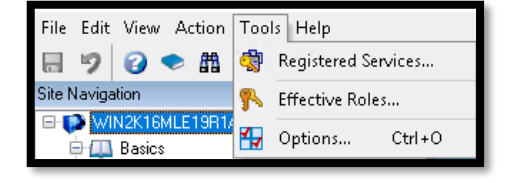

| Options                                |                  |               |                |                         |                  | ×             |
|----------------------------------------|------------------|---------------|----------------|-------------------------|------------------|---------------|
| Bookmark                               | User Settings    | Evidence Lock | Audio Messages | Access Control Settings | Analytics Events | Customer < -> |
| Analytics e<br>Enable<br>Port:<br>9090 | vents<br>ed      |               |                |                         |                  |               |
| Security                               |                  |               |                |                         |                  |               |
| Events all                             | owed from:       |               |                |                         |                  |               |
| Al net                                 | work addresses   |               |                |                         |                  |               |
| O Speci                                | fied network add | resses:       |                |                         |                  |               |
| 4                                      | Address          |               |                |                         |                  |               |
| •                                      |                  |               |                |                         |                  |               |
|                                        | Import           |               |                |                         |                  |               |
|                                        |                  |               |                |                         |                  |               |
|                                        |                  |               |                |                         |                  |               |
|                                        |                  |               |                |                         |                  |               |
|                                        |                  |               |                |                         |                  |               |
|                                        |                  |               |                |                         |                  |               |
|                                        |                  |               |                |                         |                  |               |
|                                        |                  |               |                |                         |                  |               |
|                                        |                  |               |                |                         |                  |               |
| He                                     | lp .             |               |                | 01                      | <                | Cancel        |

#### Step 3:

Navigate to the **Generic Events** tab. Enable **Generic Events**.

| occess control settings - Mildya | cs Events Custome | r Dashboard   | Alarms a   | nd Events t   | seneric Eve   | nts            | < ->   |
|----------------------------------|-------------------|---------------|------------|---------------|---------------|----------------|--------|
| Generic events                   |                   |               |            |               |               |                |        |
| Select data source:              | Selected data     | a source      |            |               |               |                |        |
| Compatible                       | Name:             | Compatible    |            | C Enabled     | [             | Reset          |        |
| International                    | Port              | 1234          |            | TCP and UD    | P v           | IPv4           | ~      |
|                                  |                   | Separ         | ator bytes |               |               | Echo all bytes | ~      |
|                                  | Western Eur       | opean (Winds  | ows) 🗸     | Show all      |               |                |        |
|                                  | Allowed auto      | and ID of add |            | Allowed autor | and ID-IC and | 4              |        |
|                                  | Automed exite     | ina ir ve aug | esses.     | MIDWEU EXIEI  | nai in vo au  |                |        |
|                                  |                   |               | ^          |               |               |                | ^      |
|                                  |                   |               |            |               |               |                |        |
|                                  |                   |               |            |               |               |                |        |
|                                  |                   |               |            |               |               |                |        |
|                                  |                   |               |            |               |               |                |        |
| New Delete                       |                   |               | $\vee$     |               |               |                | $\sim$ |
|                                  |                   |               |            |               |               |                |        |
|                                  |                   |               |            |               |               |                |        |
|                                  |                   |               |            |               |               |                |        |

#### Step 4:

Select International under Select data source.

Check the **Enable** box to enable **International Events.** 

| Access Control Settings | Analytics Events | Customer     | Dashboard     | Alarms a   | and Events | Generic Ev   | rents           | < >    |
|-------------------------|------------------|--------------|---------------|------------|------------|--------------|-----------------|--------|
| Generic events          |                  |              |               |            |            |              |                 |        |
| Select data source:     | 5                | elected data | source        |            |            |              |                 |        |
| Compatible              |                  | Name:        | International |            | Enabled    |              | Reset           |        |
|                         |                  | Port         | 1235          |            | TCP        | $\sim$       | IPv4 and IPv6   | $\sim$ |
|                         |                  |              | Separ         | ator bytes | 13,10      |              | Echo statistics | ~      |
|                         | L                | Inicode (UT  | F-8)          | ~          | Show .     | all .        |                 |        |
|                         |                  | llowed exte  | mal IPv4 addr | esses:     | Allowed ex | demal IPv6 a | ddresses:       |        |
|                         |                  |              |               | ^          |            |              |                 | ^      |
|                         |                  |              |               |            |            |              |                 |        |
|                         |                  |              |               |            |            |              |                 |        |
|                         |                  |              |               |            |            |              |                 |        |
| New                     | Dalata           |              |               | ~          |            |              |                 | ~      |
| New                     | Delote           |              |               |            |            |              |                 |        |
|                         |                  |              |               |            |            |              |                 |        |
|                         |                  |              |               |            |            |              |                 |        |
|                         |                  |              |               |            |            |              |                 |        |

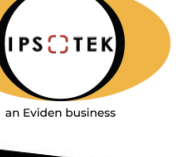

## 8.3 Milestone Alarm Configuration

#### Step 1:

Right click on User-defined Events under the Rules and Events menu and click on Add Userdefined Event.

#### Step 2:

Create the event by entering a name. Click on OK.

#### Step 3:

Right click on Analytic Events under the Rules and Events menu and click on Add New.

#### Add User-defined Event... Ctrl+N 4 Rules and Events 📋 Rules S. Delete User-defined Event Del 🕙 Time Profiles Rename User-defined Event F2 Notification Profiles Refresh F5 7 User-defi 2 Analytics Events 🐪 Generic Events

| Add User-defined Event             |  |  |  |
|------------------------------------|--|--|--|
| Enter name for user-defined event: |  |  |  |
| Ipsotek_Intrusion                  |  |  |  |
| OK Cancel                          |  |  |  |

| 🖶 🚯 Rules and Events    |   |         |         |  |
|-------------------------|---|---------|---------|--|
| 📲 🛅 Rules               |   |         |         |  |
| 🛛 🥙 Time Profiles       |   |         |         |  |
|                         |   |         |         |  |
| 🗝 💎 User-defined Events |   |         |         |  |
|                         |   | 0.44.01 | Chullen |  |
| 🔤 🍖 Generic Events      |   | Add New | Ctri+N  |  |
| 🖨 🐗 Security            | 2 | Refresh | F5      |  |
|                         | - |         |         |  |

#### Step 4:

Create an event in the right hand pane.

Save the settings by clicking on **[11]** or pressing ctrl+s.

#### Step 5:

Right click on Alarm Definitions under the Alarms menu and click on Add New.

#### Step 6:

Input the alarm definition information.

**NOTE:** Alarm definitions should be matched to their corresponding triggering event camera as previously set.

| Analytics Events             | Analytics Events Information |
|------------------------------|------------------------------|
| ☐ Analytics Events ☐ Ipsotek | Name:                        |
|                              | Ipsotek_Intrusion            |
|                              | Test Eve                     |
|                              | Description:                 |
|                              |                              |
|                              |                              |
|                              |                              |

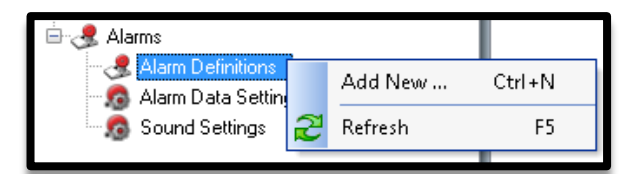

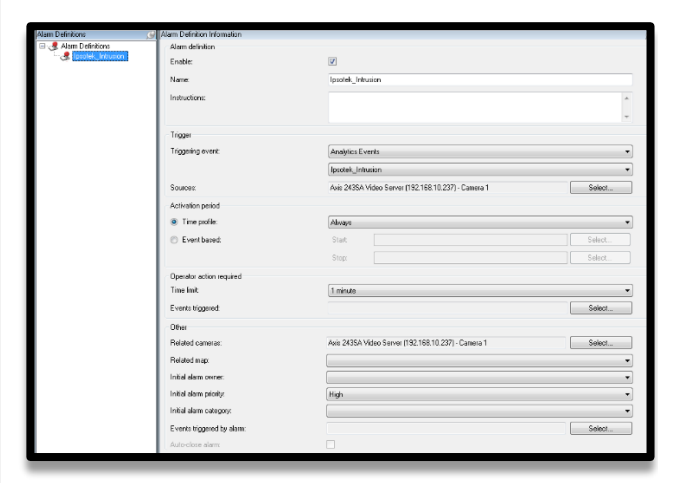

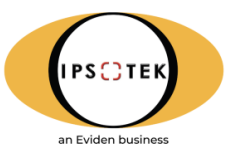

### 8.3.1 Creating Milestone Alarm Events for Multiple Cameras

Previously, **Analytics Events**, **User-defined Events** and **Alarm Definition** were defined for each camera by a **unique name** to trigger alarms pushed from Ipsotek servers to the Milestone Smart Client.

Since **Milestone Management 2016**, the alarm type can be created once and linked to several cameras. This feature will be shown in the steps below.

But before entering to new integration features, the requirements recommended for the integration are:

- Ipsotek VISuite 11.4.0 or later
- Milestone Management Server 2020 R2
- Milestone Smart Client 2020 R2 (64-bit)

#### 8.3.1.1 Milestone User Defined Events

In the **User-defined Events**, an event can be created once rather than creating the same events multiple times for different cameras as shown in the **Figure 7** below:

- Yellow highlight One Abandoned Object event has been created.
- No highlight Abandoned Object events created for specific cameras.

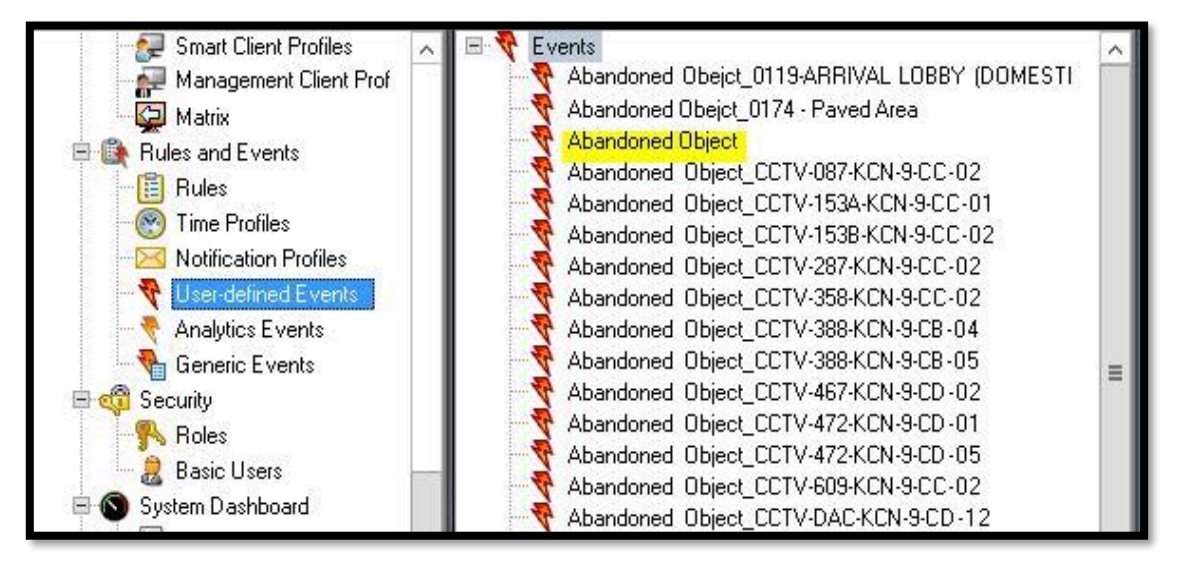

Figure 7: Milestone User Defined Event

#### 8.3.1.2 Milestone Analytic Events

In the **Analytics Events**, an event can be created once rather than creating the same events multiple times for different cameras as shown in the **Figure 8** below:

- **Yellow highlight** One Abandoned Object event has been created.
- No highlight Abandoned Object event created for specific cameras.

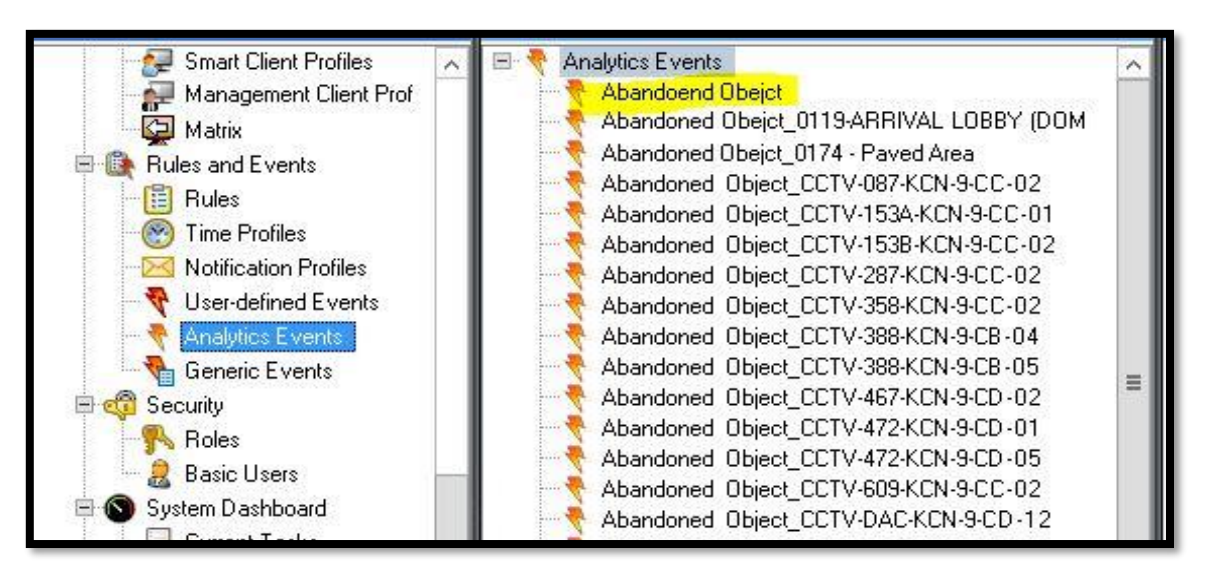

PS C) TE

an Eviden business

**Figure 8: Milestone Analytic Events** 

### 8.3.1.3 Milestone Alarm Definition

In the **Alarm Definition**, an alarm can be created once rather than creating the same alarm 14 times for the 14 cameras as shown in the **Figure 9** below in **Yellow highlight**.

| 🖃 🥞 Alarm Definitions 🛛 📃 🔺                    | Alarm definition                  |                                                                                                    |          |
|------------------------------------------------|-----------------------------------|----------------------------------------------------------------------------------------------------|----------|
| - 🛃 Abandoned Obejct_0119-ARRIVAL LOBBY (D     | Enables                           |                                                                                                    |          |
| Abandoned Obeict_0174 - Paved Area             | L'hable.                          | V                                                                                                    |          |
| Abandoned Object                               | Name:                             | Abandoned Object                                                                                                |          |
| Abandoned Ubject_LUTV-087-KUN-9-UL-02          |                                   |                                                                                                    |          |
| Abandoned Object_CCTV-153A-KCN-5-CC-01         | Instructions:                     |                                                                                                    | <u>^</u> |
| Abandoned Object_CCTV-13354CCN-9-CC-02         |                                   |                                                                                                    |          |
| Abandoned Object_CCTV-358-KCN-9-CC-02          |                                   |                                                                                                    |          |
| Abandoned Object CCTV-388-KCN-9-CB-04          | Trigger                           |                                                                                                    |          |
| - 🛃 Abandoned Object_CCTV-388-KCN-9-CB-05 🚽    |                                   | The second second second second second second second second second second second second second second second se |          |
| - 🛃 Abandoned Object_CCTV-467-KCN-9-CD-02      | I riggering event:                | Analytics Events                                                                                                | ~        |
| - Abandoned Object_CCTV-472-KCN-9-CD-01        |                                   | Abandoend Obeict                                                                                                | ~        |
| Abandoned Object_CCTV-472-KCN-9-CD-05          |                                   |                                                                                                    |          |
| Abandoned Ubject_CCTV-609-KCN-9-CC-02          | Sources:                          | 14 items selected                                                                                               | Select   |
| Abandoned Ubject_LCTV-DAC-KCN-9-CD-12          | Astruction pariod                 |                                                                                                    |          |
| Abandoned Vehicle CCTV-DACKCN-9-CD-11          | Activation period                 |                                                                                                    |          |
| Abandoned Vehicle CCTV-DAC-KCN-9-CD-13         | <ul> <li>Time profile:</li> </ul> | Always                                                                                                    | ~        |
| - Abandoned Vehicle_CCTV-DAC-KCN-9-CD-15       |                                   |                                                                                                    |          |
| - 🛃 Abandoned Vehicle_CCTV-DAC-KCN-9-CD-16 🛛 🗕 | C E vent based:                   | Start                                                                                                    | 5 elect  |
| - Abandoned Vehicle_CCTV-DAC-KCN-9-CD-17       |                                   | Stop:                                                                                                    | Select   |
| Apron Breach                                   |                                   |                                                                                                    |          |
| Apron Breach_UCTV-388-KUN-9-UB-U5              | Operator action required          |                                                                                                    | 12       |
| Apron Breach_CCTV-472-KCN-9-CD-01              | Time limit:                       | 1 minute                                                                                                    | ~        |
| Apron Breach CCTV-472-KCN-9-CD-04              |                                   |                                                                                                    |          |
| Remera Back Online                             | E vents triggered:                |                                                                                                    | Select   |
| - 🥳 Camera Offline                             | Other                             |                                                                                                    |          |
| Control CPA                                    | outer                             |                                                                                                    |          |
| - Scontrol CPA_CCTV-467-KCN-9-CD-02            | Related cameras:                  | 14 items selected                                                                                               | Select   |
| Counter Flow_CCTV-087-KCN-9-CC-02              | Belated man:                      |                                                                                                    |          |
| Counter Flow_CCTV-153A-KCN-9-CC-01             | r renavou mup.                    |                                                                                                    | •        |
| Counter How_LUTV-1538-KUN-9-UU-02              | Initial alarm owner:              |                                                                                                    | ~        |
| Double Park CCTV.DAC.KCN.9.CD.11               | Initial alarm priority            | Link                                                                                                    |          |
| Double Park CCTV.DAC.KCN.9.CD.13               | I million croim priority.         | Lundu                                                                                                    | •        |

**Figure 9: Milestone Alarm Definition** 

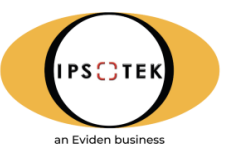

## 8.4 Ipsotek Alarm Configuration

The final step in the alarm configuration is to link the alarm in **VIConfigure** to the alarms configured in **Milestone XProtect Management Client**. For more information on the configuration of rules and actions in **VISuite**, see the **VIConfigure** user manual.

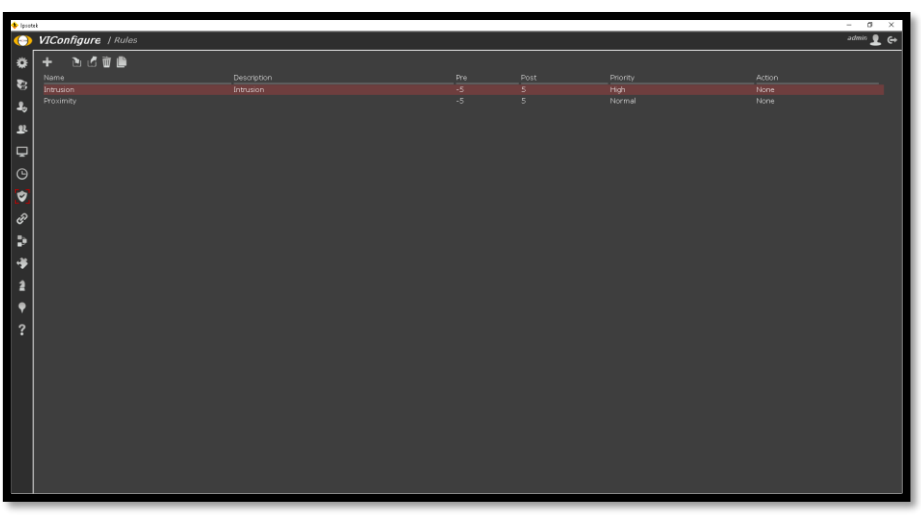

Figure 10: Rules page in VIConfigure with configured intrusion alarm

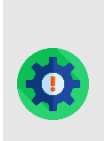

**NOTE**: Cameras and Alarms must have the same name in both the **AIVA** Server and **Milestone** Server.

It is recommended that the Camera and Alarm names on the **AIVA** Server are reviewed to check consistency with the **Milestone** Server.

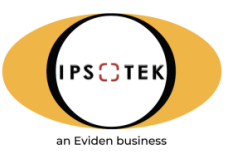

## 9. Example Interface Screenshots

## 9.1 Ipsotek Video Content Analysis Alarm in Smart Client

The images below show an Ipostek Video Content Analysis alarm being raised in **Milesone XProtect Corporate Smart Client 2020 R2**.

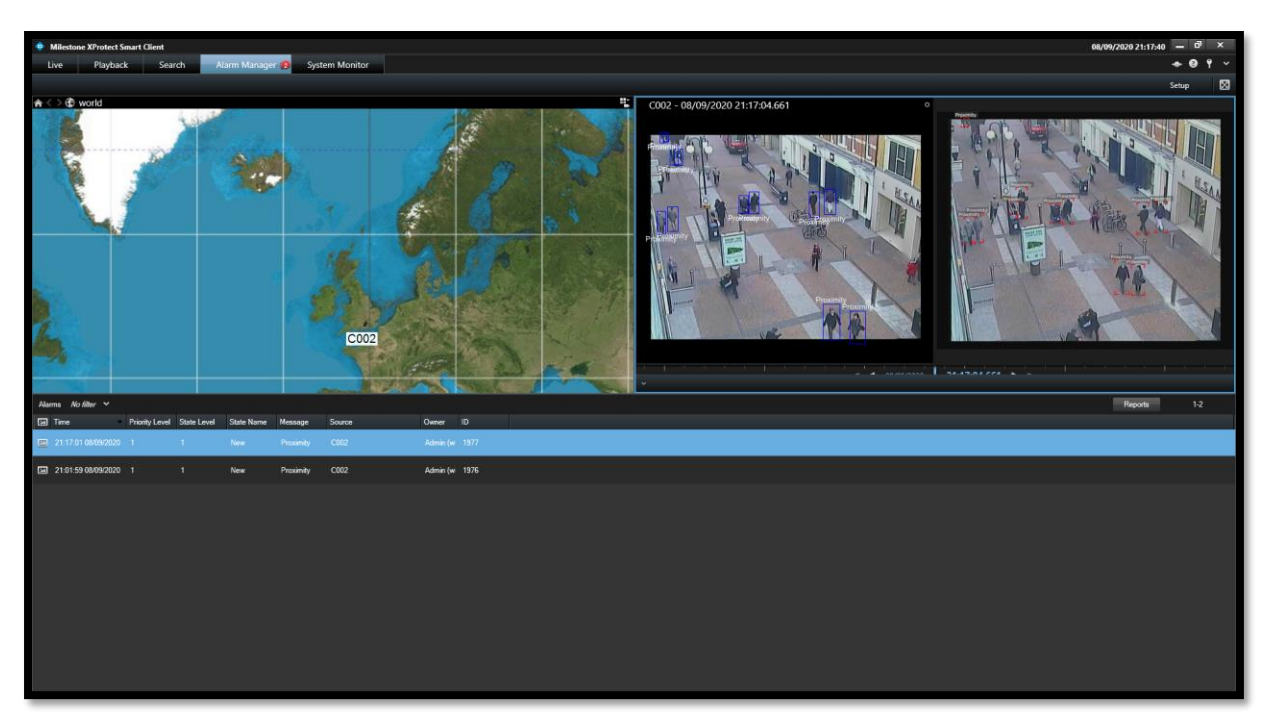

Figure 11: Ipsotek Alarm in Smart Client 2020 R2 with Metadata

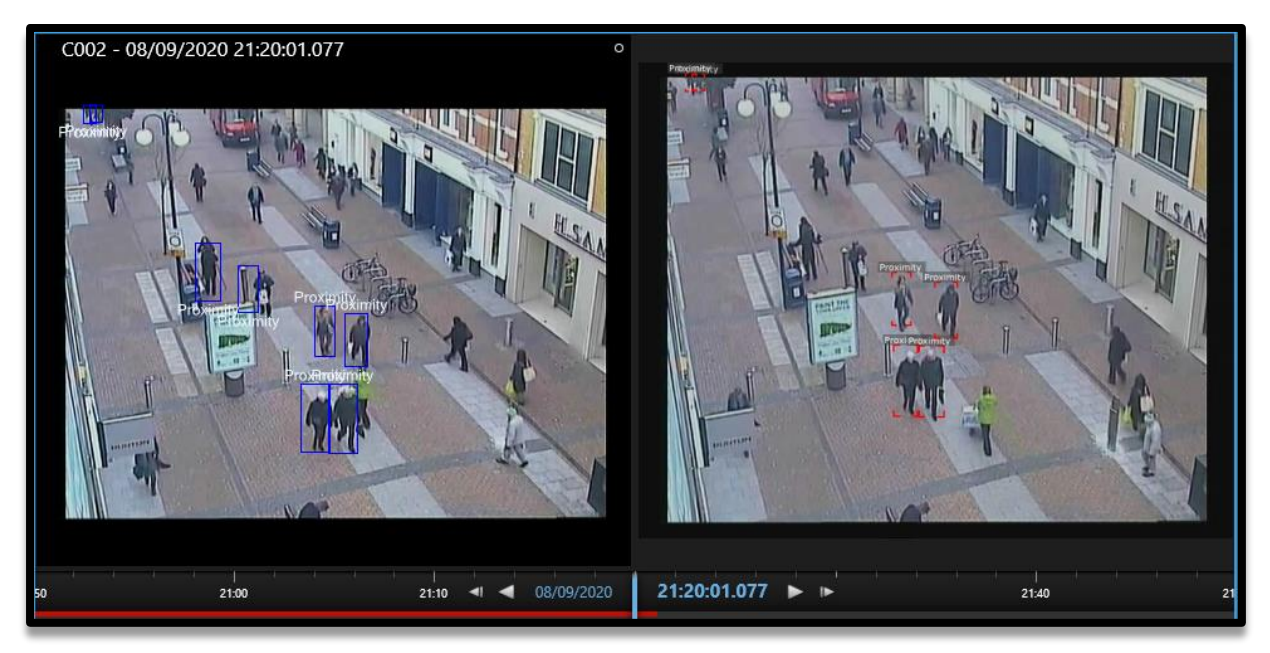

Figure 12: Close up of alarm video – left and snapshot – right.

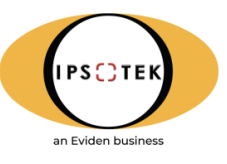

## 10. Support

If you require technical support, please use the following details to contact us directly:

 Support Telephone
 +44 (0) 208 971 8301

 Ipsotek Ltd Telephone
 +44 (0) 208 971 8300

 Support Email
 support@ipsotek.com

## 11. General Information

If there are any questions non-specific to the VI software, please use the following details below to contact one of our representatives:

| Ipsotek Ltd Telephone | +44 (0) 208 971 8300                                                        |
|-----------------------|-----------------------------------------------------------------------------|
| Ipsotek Ltd Fax       | +44 (0) 20 8879 6031                                                        |
| Email                 | sales@ipsotek.com                                                           |
| Address               | Ipsotek Itd,<br>PO Box 54055,<br>London,<br>SW19 4WE,<br>United Kingdom     |
| Registered Address    | Acre House,<br>11-15 William Road,<br>London,<br>NW1 3ER,<br>United Kingdom |

Company registered in England and Wales. Number 4272419.